# CONTENTS

| preface  |                                         |
|----------|-----------------------------------------|
| Syn      | nbolsix                                 |
| Tec      | hnician Notesx                          |
| Ser      | ial Number x                            |
| Loc      | ating Additional Information x          |
| chapter1 |                                         |
| 1.1      | Computer Features and Models 1-1        |
| 1.2      | System Memory Options1-4                |
| 1.3      | Power Management Functions1-5           |
| 1.4      | Setup Configuration Utility (SCU)1-6    |
| 1.5      | Compaq Configuration Record Utility1-16 |
| 1.6      | Gathering Information1-17               |
| 1.7      | Diagnostics 1-19                        |
| 1.8      | Computer External Components1-20        |
| 1.9      | Design Overview1-24                     |
| chapter2 |                                         |
| 2.1      | Service Considerations2-1               |
| 2.2      | Basic Troubleshooting Checklist         |
| 2.2      | Power-On Self Test (Post)               |
| 2.3      | Solving Common Problems2-5              |
| 2.4      | Test Errors                             |
| chapter3 |                                         |
| 3.1      | Serial Number Location                  |
| 3.2      | Computer System Major Components        |
| 3.3      | Miscellaneous Plastic Kit Components    |
| 3.4      | Hardware Kit Components                 |
| 3.5      | Cable Kit Components                    |
| 3.6      | Mass Storage Devices                    |
| 3.7      | Miscellaneous                           |
| chapter4 |                                         |
| 4.1      | Tools Required4-1                       |
| 4.2      | Service Considerations                  |

| 4.3 | Preventing Damage to Removable Drives  | 4-2 |
|-----|----------------------------------------|-----|
| 4.4 | Preventing Electrostatic Damage        | 4-3 |
| 4.5 | Packaging and Transporting Precautions | 4-4 |
| 4.6 | Workstation Precautions                | 4-4 |
| 4.7 | Grounding Equipment and Methods        | 4-5 |

#### chapter5

| 1 |                                            |      |
|---|--------------------------------------------|------|
|   | 5.1 Serial Number                          | 5-1  |
|   | 5.2 Disassembly Reference Chart            | 5-2  |
|   | 5.3 Preparing the Computer for Disassembly | 5-3  |
|   | 5.4 Battery Pack                           | 5-4  |
|   | 5.5 Modem                                  | 5-5  |
|   | 5.6 Fan Assembly                           | 5-8  |
|   | 5.7 CD-ROM Drive                           | 5-10 |
|   | 5.8 Processor                              | 5-12 |
|   | 5.9 Memory                                 | 5-15 |
|   | 5.10 Top Cover                             | 5-17 |
|   | 5.11 Hard Drive                            | 5-19 |
|   | 5.12 Real Time Clock (RTC) Battery         | 5-20 |
|   | 5.13 Keyboard                              | 5-21 |
|   | 5.14 EMI Shield                            | 5-23 |
|   | 5.15 Touchpad                              | 5-25 |
|   | 5.16 Speakers                              | 5-26 |
|   | 5.17 Display Assembly                      | 5-27 |
|   | 5.18 Speaker Housing                       | 5-32 |
|   | 5.19 System Board                          | 5-34 |
|   | 5.20 Diskette Drive                        | 5-38 |
|   |                                            |      |

# chapter 6 SPECIFICATIONS

#### appendix A

# **CONNECTOR PIN ASSIGNMENTS**

#### appendix B

#### **POWER CORD SET REQUIREMENTS**

| 3-Conductor Power Cord Set    | B-1 |
|-------------------------------|-----|
| Country-Specific Requirements | B-2 |
|                               |     |
| INDEX                         | I-1 |

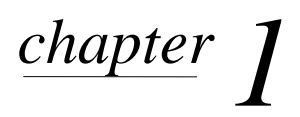

# **PRODUCT DESCRIPTION**

#### **1.1 Computer Features and Models**

The Compaq Notebook 100 Series offers an AMD K6-2 475-MHz processor, a 12.1-inch SVGA TFT or HPA display, a 5.0-GB hard drive, and a 24X Max CD-ROM drive. The computer also comes equipped with a TouchPad pointing device and 4 MB of video SDRAM.

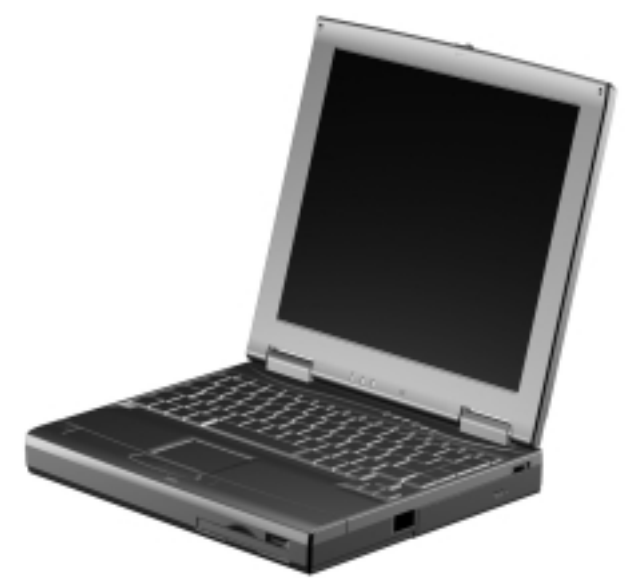

Figure 1-1. Compaq Notebook 100 Series

# Models

The Compaq Notebook 100 Series is available in the models shown in Table 1-1. The computer serial number is located on a bar code on the bottom of the computer and identifies the model's features.

|     | Table 1-1<br>Compaq Notebook 100<br>Model Naming Convention |             |               |                         |                |                     |                 |                       |
|-----|-------------------------------------------------------------|-------------|---------------|-------------------------|----------------|---------------------|-----------------|-----------------------|
|     | Exan                                                        | nple: s     | serial nu     | mber N1                 | 0 K2 47        | 75 T1S 5            | 5 M 64          | 98                    |
|     |                                                             |             |               | K                       | ey             |                     |                 |                       |
| Α   |                                                             | K2          | 475           | T2S                     | 5              | М                   | 64              | 98                    |
| 1   |                                                             | 2           | 3             | 4                       | 5              | 6                   | 7               | 8                     |
| Key | DESCR                                                       | IPTION      | <b>O</b> ptio | NS                      |                |                     | •               |                       |
| 1   | Brand                                                       | designato   | or A = N      | otebook 10              | )              |                     |                 |                       |
| 2   | Proces                                                      | sor         | K2 = /        | AMD k6-2                |                |                     |                 |                       |
| 3   | Proces                                                      | sor speed   | d 475 =       | 475-MHz                 |                |                     |                 |                       |
| 4   | Display                                                     | /           | T2S =         | 12.1", CTF              | T, SVGA        | H2S = 12            | 2.1", HPA, S    | SVGA                  |
| 5   | Hard d                                                      | rive size ( | (MB) 5 = 5.   | 0 MB                    |                |                     |                 |                       |
| 6   | 6 Integrated M = Modem 0 = None<br>communication            |             |               |                         |                |                     |                 |                       |
| 7   | 7 RAM (in MB) 64 = 64 MB 32 = 32 MB                         |             |               |                         |                |                     |                 |                       |
| 8   | Operat                                                      | ing syste   | m 98 = I      | Vicrosoft<br>Windows 98 | 2 = Mic<br>3 2 | crosoft Word<br>000 | SB = Mic<br>Bus | rosoft Small<br>iness |

#### Table 1-2 Compag Notebook 100 Models

| 1 | 2  | 3   | 4   | 5 | 6 | 7  | 8     | SKU#       | Config.<br>Code |
|---|----|-----|-----|---|---|----|-------|------------|-----------------|
| Α | K2 | 475 | T2S | 5 | М | 64 | 98/2  | 175844-XX4 | FFG1            |
| Α | K2 | 475 | T2S | 5 | М | 64 | 98    | 180641-XX4 | FFG2            |
| Α | K2 | 475 | T2S | 5 | М | 64 | 98    | 180641-XX5 | FFG2            |
| Α | K2 | 475 | T2S | 5 | 0 | 64 | 98/2  | 180097-XX4 | FFG3            |
| Α | K2 | 475 | T2S | 5 | М | 64 | 98/SB | 175599-XX4 | FFG4            |
| Α | K2 | 475 | H2S | 5 | М | 32 | 98/2  | 175843-XX4 | FFF1            |
| Α | K2 | 475 | H2S | 5 | М | 32 | 98    | 180640-XX4 | FFF2            |
| Α | K2 | 475 | H2S | 5 | М | 32 | 98    | 180640-XX5 | FFF2            |
| Α | K2 | 475 | H2S | 5 | 0 | 32 | 98/2  | 180096-XX4 | FFF3            |
| Α | K2 | 475 | H2S | 5 | М | 32 | 98/SB | 175598-XX4 | FFF4            |
| Α | K2 | 475 | H2S | 5 | М | 64 | 98/2  | 180095-XX4 | FFF5            |
| Α | K2 | 475 | H2S | 5 | М | 64 | 98/SB | 180094-XX4 | FFF6            |

#### Features

The Compaq Notebook 100 Personal Computer has the following features:

- AMD K6-2 475-MHz processor with 512 KB integrated L2 cache.
- 64-MB 100-MHz SDRAM, expandable to 192 MB, or 32-MB 100-MHz SDRAM, expandable to 160 MB, varying by computer model. The Compaq Notebook 100 also features a SODIMM memory expansion slot, capable of accepting a memory expansion board of 32-, 64-, or 128-MB.
- Primary memory cache is 64 KB; secondary memory cache is 512 KB.
- 12.1-inch SVGA TFT or HPA (800 × 600) color display, varying by computer model. These display feature:
  - over 16.8 million colors.
  - integrated Trident CyberBlade AGP2 controller bus.

The computer also features external monitor support with 4G color ( $640 \times 480, 800 \times 600, 1024 \times 768, 1280 \times 1024$ ), with up to 60-, 75-, or 85-Hz refresh rate.

- Microsoft Windows 98, professional or standard edition, preinstalled.
- Keyboard with TouchPad pointing device.
- 56-Kbps AC97 modem (not supported in DOS mode).
- External AC adapter with 6-foot power cord.
- A 9-cell NiMH battery pack is standard equipment on the Compaq Notebook 100 Personal Computer. An 8-cell Li ion battery pack is available as an option.
- One Type II PC Card slot with support for both 32-bit CardBus and 16-bit PC Cards.
- Mass storage devices include a 5.0-GB hard drive, 3.5-inch, 1.44-MB diskette drive, and 24X Max CD-ROM drive.
- Connectors for parallel, serial, audio in/out, external monitor, universal serial bus, external keyboard, and AC power. An infrared port is also available.

# 1.2 System Memory Options

Depending on the computer model, the main memory subsystem supports a minimum of 32 or 64 megabytes of Synchronous SDRAM, expandable to 160 or 192 megabytes. The minimum standard Synchronous SDRAM is integrated on the system board. The upgrade SDRAM is accomplished with memory expansion boards that are available on 128-, 64-, and 32megabytes.

The memory expansion slot is located underneath the fan/CPU cover. Refer to Chapter 5, "Removal and Replacement Procedures," for information on installing and removing memory expansion boards.

System memory can be upgraded as shown in Table 1-3.

| Table 1-13<br>Memory Upgrade |                        |              |  |  |
|------------------------------|------------------------|--------------|--|--|
| Base Memory on System Board  | Memory Expansion Board | Total Memory |  |  |
| 32 MB                        | 32 MB                  | 64 MB        |  |  |
| 32 MB                        | 64 MB                  | 96 MB        |  |  |
| 32 MB                        | 128 MB                 | 160 MB       |  |  |
| 64 MB                        | 32 MB                  | 96 MB        |  |  |
| 64 MB                        | 64 MB                  | 128 MB       |  |  |
| 64 MB                        | 128 MB                 | 192 MB       |  |  |

#### . . ...

## **1.3 Power Management Functions**

Power Management functions of the computer are designed to conserve power. All Power Management functions can be configured from the Setup Configuration Utility (SCU), described later in this chapter.

#### **Automatic Power Management**

Automatic Power Management operates at two levels as described in the following paragraphs.

#### **Local Power Management**

Local Power Management controls computer subsystems. When a subsystem is inactive for a period of time, it is automatically shut down or slowed to reduce power consumption. The subsystem returns to an active state when it is accessed.

Subsystems under Power Management include:

- Hard disk drive
- Diskette drive
- CD-ROM drive
- LCD display panel

#### **Global Power Management**

Global Power Management automatically puts the computer into Suspend mode when the computer is inactive for a period of time. The computer wakes up whenever activity resumes.

The time-out settings for Suspend mode are set up in the SCU program. The computer uses Suspend-to-RAM (Standby) or Suspend-to-Disk (Hibernation) depending on the Suspend Data To setting in the SCU program.

#### Manual Power Management

Suspend mode can be initiated at any time in one of two ways:

- By pressing **Fn + F12.**
- By closing the top cover, if the *Cover Close* option is set to *Suspend* in the SCU program.

# Suspend-to-Disk (Hibernation)

When the computer suspends to disk, the system preserves all the running application programs as a file in a Suspend-to-Disk partition on the hard disk. The computer then turns off automatically. When the computer is powered on, the system reads the file from the Suspend-to-Disk partition back into memory, returning the computer to the state it was in before it was suspended.

If there is no Suspend-to-Disk partition on the hard disk, use the HIBERNAT utility to create the partition, in order to be able to use the Suspend-to-Disk feature.

# Suspend-to-RAM (Standby)

When the computer suspends to RAM, several subsystems enter standby or power-off mode to conserve power. The system wakes up when any key is pressed. *Resume Timer* and *Ring Resume* options also wake the system from Suspend-to-RAM.

# 1.4 Setup Configuration Utility (SCU)

The system comes with a Setup Configuration Utility (SCU). This utility configures BIOS settings via menu-driven utilities. Settings are stored in the CMOS RAM.

The SCU must be used when:

- An error message indicates that the SCU should be run.
- Factory default settings need to be restored (after BIOS upgrades).
- Specific settings must be modified.

# Starting the SCU

The SCU resides on the system ROM chip. Start the utility by pressing **F10** during initial power up.

#### **Main SCU Screen**

| Startup Memory Disks Components Power Exi                                                                                                    | t                                                                                                    |
|----------------------------------------------------------------------------------------------------|----------------------------------------------------------------------------------------------------|
| Devices<br>Floppy Drive A = 1.44 Mb<br>Floppy Drive B = None<br>Hard Drive C = 4645 MB<br>Hard Drive D = 0 MB<br>Hard Drive F = 0 MB<br>Serial Port 1 = COM 1. 3F8, IRQ 4<br>Serial Port 2 = COM 2. 2F8, IRQ 3<br>Parallel Port = LPT1, Addr 378, IRQ 7 | System<br>CPU Clock = 450 MHz<br>Base = 640 KB<br>Extended = 27648 KB<br>Shadow = 64 KB<br>Reserved = 320 KB<br>Total RAM = 28672 KB<br>Cache (Ext) = 512 KB |

The SCU main screen is divided into three areas:

**Menu area** – lists the available menu titles, across the top of the screen. Each menu title provides a pull-down menu of item settings.

**Display area** – displays current system settings. This section also displays submenus for items that provide multiple options.

**Information and navigation area** – provides keyboard/mouse instructions for moving around and making decisions.

You can select items using either the keyboard or the TouchPad/mouse.

# Startup Menu

The Startup pull-down menu contains basic system configuration settings.

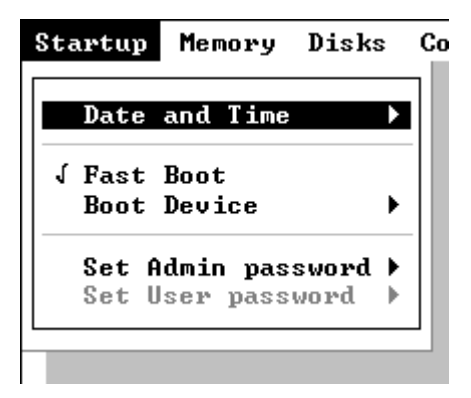

| Startup Menu          |                                                                                                    |                                            |  |
|-----------------------|----------------------------------------------------------------------------------------------------|--------------------------------------------|--|
| ltem                  | Function                                                                                                    | Default                                    |  |
| Date and<br>Time      | Sets the system date and time.                                                                                                    | N/A                                        |  |
| Fast Boot             | When enabled, speeds up the booting<br>procedure by bypassing the memory test. This<br>option does not include a sub-menu. A check<br>mark indicates <i>Enabled</i> . An underline<br>indicates <i>Disabled</i> . | Enabled                                    |  |
| Boot<br>Device        | Sets the boot device sequence. If all booting<br>options are set to the same device, the<br>computer tries to boot only from that device.                                                                         | Diskette A<br>Hard Drive C<br>CD-ROM Drive |  |
| Set Admin<br>password | Allows the creation of an administrator-level<br>password. This controls whether a non-<br>administrator can boot the system or enter the<br>SCU utility.                                                         |                                            |  |
| Set User<br>password  | Sets up a user-level password. This controls booting, running the SCU, or resuming the system.                                                                                                    |                                            |  |

An Administrator password must be set up prior to attempting to set up a User password.

The Administrator password must be used to make changes in the SCU. The User password only allows browsing.

# Memory Menu

The Memory pull-down menu controls memory usage. The setting enables or disables usage of L2 cache memory. The default setting is *Enabled*.

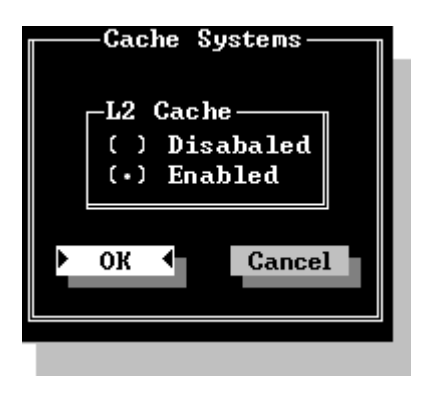

#### Disks Menu

The Disks menu contains settings that configure the system diskette drive and hard drive. It also sets the virus alert option.

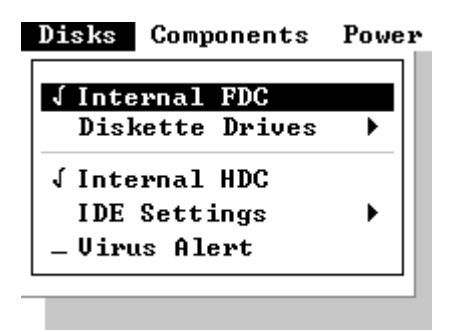

| Disks Menu         |                                                                                                    |         |  |
|--------------------|----------------------------------------------------------------------------------------------------|---------|--|
| ltem               | Function                                                                                                    | Default |  |
| Internal<br>FDC    | Sets when an internal diskette drive is present.<br>A check mark indicates that the item is<br><i>Enabled</i> . An underline indicates <i>Disabled</i> .                                        | Enabled |  |
| Diskette<br>Drives | Sets the type of diskette disk.                                                                                                    | 1.44MB  |  |
| Internal<br>HDC    | Sets when an internal hard drive is present. A check mark indicates that the item is <i>Enabled</i> . An underline indicates <i>Disabled</i> .                                                  | Enabled |  |
| IDE                | Sets the type of hard disk drive in the system.                                                                                                    | N/A     |  |
| Settings           | <b>HDD Timing</b> – Sets the data transmit mode of the hard drive. The default is <i>Ultra DMA-33</i> .                                                                                         |         |  |
|                    | <b>I/O 32 bit Transfer</b> – If enabled, allows for a faster transfer rate. The effect is more noticeable under DOS. The default setting is <i>Enabled</i> .                                    |         |  |
|                    | <b>HDD Block Transfer</b> – If enabled, allows for a large capacity hard disk. The default setting is <i>Enabled</i> .                                                                          |         |  |
| Virus Alert        | Provides warning messages if the hard disk<br>boot sector (partition table) has changed. A<br>checkmark indicates that the item is <i>Enabled</i> .<br>An underline indicates <i>Disabled</i> . | Enabled |  |

#### **Components Menu**

The Components menu changes settings on various components such as COM and LPT ports.

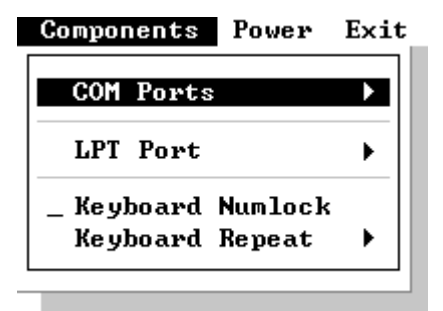

#### **Components Menu**

| ltem                | Function                                                                                                    | Default |
|---------------------|----------------------------------------------------------------------------------------------------|---------|
| Com Port            | Assigns COM1 and COM2 to specific<br>functions. In general, assign COM1 to RS-232<br>(the serial port); then assign COM2 to IR.                                                                                                    |         |
|                     | <b>Mode Setting for COM B</b> – Sets the IR mode<br>for COM B. The mode depends on the type of<br>device that the computer will communicate<br>with.                                                                               |         |
| LPT Port            | Sets the address for the LPT (parallel) port.<br>This system supports Enhanced Parallel Port<br>(EPP) and Extended Capabilities Port (ECP)<br>standards. If the port is set to ECP, choose a<br>DMA channel setting for that port. |         |
| Keyboard<br>Numlock | Sets the function of the numeric keypad. If you disable this option, the numeric keypad on the computer will not function, even if the Num Lock indicator is on. However, an external keyboard is not affected by this feature.    | Enabled |
| Keyboard<br>Repeat  | Sets the repeat rate and delay time of<br>keystrokes. The Key Repeat Rate sets the<br>repeat rate while holding down a key. The Key<br>Delay item sets delaying time between key<br>repeats.                                       |         |

#### **Power Menu**

The Power menu contains Power Management settings that help conserve system power.

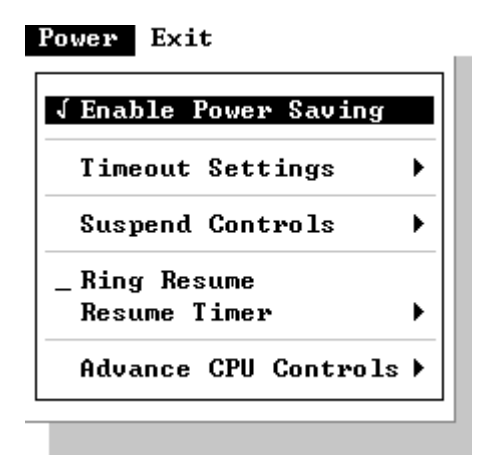

**Enable Power Saving** – This is the master control for the Power Management features. If disabled, all Power menu items with the exception of Suspend Controls are automatically disabled.

**Timeout Settings** – Sets up timeout functions. Note that some operating systems such as Windows 98 have built-in APM/ACPI configurations that could override these settings.

| Power Menu        |                                                                                                    |  |  |
|-------------------|----------------------------------------------------------------------------------------------------|--|--|
| ltem              | Function                                                                                                    |  |  |
| Video<br>Timeout  | Sets the timeout period for the monitor to power down if not used during a set period. The monitor powers up again when a key is pressed. Available options are <i>30 Sec, 2 Min, 5 Min, 10 Min, 15 Min, and Always On.</i>                              |  |  |
| Disk<br>Timeout   | Sets the timeout period for the hard disk to power down if not accessed during the set period. The hard disk powers up again when next accessed. Available options are <i>30 Sec, 1 Min, 1.5 Min, 2 Min, and Always On.</i>                              |  |  |
| Global<br>Timeout | Sets the timeout period for the whole system to power down if<br>not in use during a specified period. The system powers up<br>again once any key is pressed. Available options are 1 Min,<br>2 Min, 4 Min, 6 Min, 8 Min, 12 Min, 16 Min, and Always On. |  |  |
|                   |                                                                                                    |  |  |

continued

| rowei menu                   |                                                                                                    |  |  |
|------------------------------|----------------------------------------------------------------------------------------------------|--|--|
| ltem                         | Function                                                                                                    |  |  |
| Monitor<br>Video<br>Activity | Sets up the system to monitor video activity. If enabled, any activity on the screen (such as displaying a movie) prevents the monitor from powering down. Available options are <i>Enabled</i> or <i>Disabled</i> .                                                                                           |  |  |
| Suspend<br>Timeout           | Sets the timeout period for the system to enter Suspend Mode if not in use during a pre-set period.                                                                                                    |  |  |
|                              | The Suspend Mode is determined by the "Suspend Type" item in<br>the "Suspend Controls" submenu. Choices may be Suspend-to-<br>RAM or Suspend-to-Disk.                                                                                                    |  |  |
|                              | When Suspend-to-RAM (Standby) mode is initiated, several subsystems enter standby or power-off mode to conserve power. The system wakes up when a key is pressed. "Resume Timer" and "Ring Resume" items will also wake the system from Suspend-to-RAM mode.                                                   |  |  |
|                              | When Suspend-to-Disk (Hibernation) mode is initiated, the system preserves all running application programs as a file in a suspend-to-disk partition on the hard disk. Available options are <i>1 Min, 5 Min, 10 Min, 20 Min, 30 Min,</i> and <i>Never</i> .                                                   |  |  |
| Suspend-<br>to-Disk          | Sets the timeout period for the system to enter Suspend-to-Disk mode if not in use during a set period.                                                                                                    |  |  |
|                              | When Suspend-to-Disk mode is initiated, the system preserves all running application programs as a file in a suspend-to-disk partition on the hard disk. Available options are <i>1 Min, 5 Min, 10 Min, 20 Min, 30 Min,</i> and <i>Never.</i>                                                                  |  |  |
|                              | The Suspend-to-Disk item functions regardless of the "Suspend<br>Timeout" setting and the "Suspend Type" setting in the "Suspend<br>Controls" submenu. If the timing of this item is shorter that that of<br>"Suspend Timeout", the system directly enters Suspend-to-Disk<br>mode if inactive for the timing. |  |  |

Power Menu continued

| Suspend Controls Menu       |                                                                                                    |  |  |
|-----------------------------|----------------------------------------------------------------------------------------------------|--|--|
| ltem                        | Function                                                                                                    |  |  |
| Power<br>Button<br>Function | Sets the function of the Power button. Available options are <i>Power On/Off</i> and <i>Suspend/Resume</i> . If this item is set to Suspend/Resume, holding down the button for 5 seconds will turn off power. |  |  |
| Lid Switch<br>Function      | Sets the sequential event when the top cover is closed with power still available. The available options are <i>Blank LCD</i> and <i>Suspend/Resume</i> .                                                      |  |  |
| Suspend<br>Type             | Sets the suspend mode the system enters if it stays inactive for the time specified in the "Suspend Timeout" item.                                                                                             |  |  |

**Ring Resume** – Enables or disables the system from waking up from Suspend-to-RAM mode when the modem receives an incoming call.

**Resume Timer** – Sets the date and time the system resumes from suspend mode. The default setting is *Disabled*.

Advance CPU Controls – Sets up further advanced CPU functions.

| Advance CPU Controls Menu     |                                                                                                    |  |  |
|-------------------------------|----------------------------------------------------------------------------------------------------|--|--|
| ltem                          | Function                                                                                                    |  |  |
| Clock<br>Control<br>Mechanism | Sets the CPU activity under normal condition. The available<br>options range from 6% to full speed (Disabled). Note that<br>although this item sets the usage of CPU resources, the CPU<br>can still reach its full speed if the system is under a heavy job<br>load. |  |  |
| Clock Run<br>Enable           | Enables whether the system can take advantage of the Southbridge chipset to help transmit data, thereby reducing the CPU job load.                                                                                                    |  |  |

# Exit Menu

The Exit pull-down menu displays ways of exiting SCU. This menu also restores default settings and displays BIOS version information.

| Exit             |   |
|------------------|---|
|                  |   |
| Save and Reboot  |   |
| Exit (No Save)   | • |
| Default Settings | • |
| Restore Settings |   |
| Version Info     | • |
|                  |   |

When troubleshooting the Compaq Notebook 100, it is important to obtain all facts about the situation. Obtain details of the problem and any circumstances surrounding the problem. Obtain all error codes or beep codes. Once all facts have been gathered, determine possible causes and search for issues.

# 1.5 Compaq Configuration Record Utility

Compaq Configuration Record Utility is an online information-gathering tool meant to replace the DOS based Inspect utility. It runs from within Windows and gathers critical hardware and software information from various sources to give a complete view of the computer. The Compaq Configuration Record Utility delivers comprehensive configuration capture, provides a means for automatically identifying and comparing configuration changes, and has the ability to maintain a computer configuration history. The information can be saved as a history of multiple sessions.

The Compaq Configuration Record Utility captures data as sessions; a session is defined as an organized group of data describing the configured state of the system at a specific point in time.

The session information is maintained in a log file, located in the same directory as the executable portion of the program. This file contains all of the ASCII text configuration information captured for a session. This file can be analyzed locally by the Configuration Record Utility, or it can be sent to another location such as a help center, or to Compaq.

The sessions are organized as two distinct types:

#### Active

The Active session (referenced as session now.log) is the most recent information captured. The utility overwrites this session each time a sample is taken.

#### Original

The Original session (referenced as session base.log) is the first session sampled. The Compaq Configuration Record Utility will treat this session as a "master configuration" and the utility will never overwrite this session.

# **1.6 Gathering Information**

The comparison feature provides several reports that enable the administrator to specify the particular type and level of information that will be most useful in a particular case. The different report types available are:

#### **Show Only Differences Report**

This feature provides a mechanism for filtering the level of information displayed when comparing two different configuration snapshots (or sessions). For example, when a user requests that Configuration Record Utility generate a comparison of sessions using the "differences" filter, the tool automatically compares those two sessions (which are already stored in a Configuration Record file). It then generates a report that shows only the differences between the two generations. In this case, the differences report will include all information recorded, such as changes in amounts of free memory. Reviewing the differences occurring between different configuration snapshots can help identify trends causing intermittent computer problems, such as low memory resources.

| Base.log         Now.log           Date                | g - Compaq Diagnostics Configuration | Record 1.UU             |
|--------------------------------------------------------|--------------------------------------|-------------------------|
| Date                                                   | Base.log                             | Now.log                 |
| Show Changed Items Only Fixedsys 10 Bold <b>COMPAO</b> | Date                                 |                         |
| Diagnostics Configuration Reco                         | Show Changed Items Only              | Fixedsys 10 Bold COMPAC |

# **Show Details and Differences Report**

This report provides the level of detail that is necessary for service personnel to get a clear picture of the system configuration. It provides a much greater depth of information on hardware, operating system services, and drivers that are running on the computer.

| ng - Lompaq Diagnostics Lonfiguration Hecol                                                                  | rd 1.00                                                       |                                                                                              |                                                               |
|----------------------------------------------------------------------------------------------------|---------------------------------------------------------------|----------------------------------------------------------------------------------------------|---------------------------------------------------------------|
| Base.log                                                                                                    |                                                               | Now.log                                                                                      |                                                               |
| COM Ports                                                                                                    | COM 1 (Addre<br>COM 2 (Addre                                  | COM Ports                                                                                    | COM 1 (Addre<br>COM 2 (Addre                                  |
| Modem                                                                                                    | Compaq Speed<br>33600<br>COM2<br>1.22                         | Modem                                                                                        | Compaq Speed<br>33600<br>COM2<br>1.22                         |
| Network Controller<br>Topology<br>Input/Output Range<br>Interrupt Request<br>Adapter Address                 | Compaq Netel<br>Ethernet<br>1000 - 100F<br>15<br>00-80-5F-D8- | Network Controller<br>Topology<br>Input/Output Range<br>Interrupt Request<br>Adapter Address | Compaq Nete]<br>Ethernet<br>1000 - 100F<br>15<br>00-80-5F-D8- |
| Storage                                                                                                    |                                                               | Storage                                                                                      |                                                               |
| Logical Drive Information                                                                                    |                                                               | Logical Drive Information                                                                    |                                                               |
| A: Diskette Drive<br><i>C: Hard Drive</i><br><i>D: Hard Drive</i><br><i>E: Hard Drive</i><br>F: CD-ROM Drive | 1.993 GB ( :<br>1.992 GB (<br>758 MB ( 1                      | A: Diskette Drive<br>C: Hard Drive<br>D: Hard Drive<br>E: Hard Drive<br>F: CD-ROM Drive      | 1.993 GB (<br>1.992 GB (<br>758 MB ( .                        |
| <ul> <li>✓ Show Changed Items Only</li> </ul>                                                                | Fixedsys 💌                                                    |                                                                                              | <b>IPAQ</b>                                                   |
|                                                                                                    |                                                               | Diagnostics Con                                                                              | figuration Recor                                              |

The Compaq Configuration Record Utility is supported under Windows 95, Windows 98, and Windows NT 4.0. This utility is available on SoftPaq.

# 1.7 Diagnostics

#### **Using Compaq Diagnostics**

- Access Compaq Diagnostics for Windows by selecting Start→Settings→Control Panel→Compaq Diagnostics.
- To select a category, choose one of two methods:
  - Select the Categories menu, then select a category from the dropdown list.
  - Select a category icon on the toolbar.

To run diagnostic tests:

- 1. Select the Test tab.
- 2. In the scroll box, select the category or device you want to test.
- 3. Select the Quick, Complete, or Custom test type.
- 4. Select the Interactive or Unattended test mode.
- 5. Select the Begin Testing button.
- 6. View test information by selecting a report from the Status, Log, or Error tab.
  - To print the information or save it to a drive, select the File menu, then select Print or Save As.
- 7. To exit, select the File menu $\rightarrow$ Exit.

# **1.8 Computer External Components**

The external components on the display and right side of the computer are shown in Figure 1-2 and described in Table 1-2.

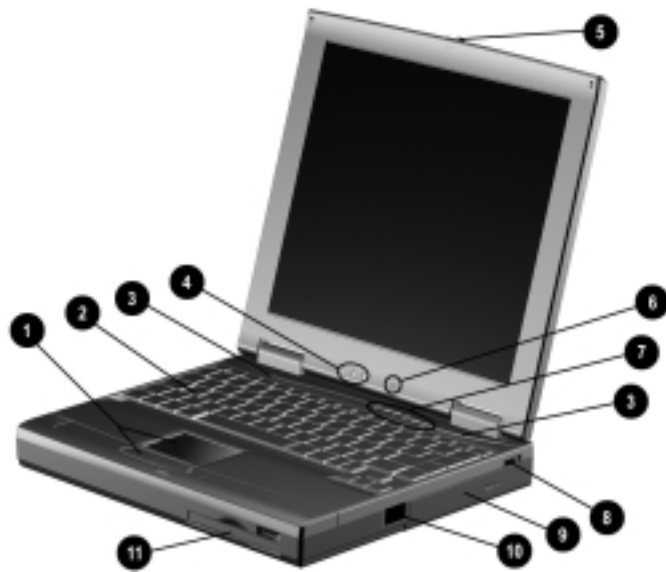

Figure 1-2. Display and Right Side Components

| Table 1-2           Display and Right Side Components |                            |                                                                                                    |  |
|-------------------------------------------------------|----------------------------|----------------------------------------------------------------------------------------------------|--|
| ltem                                                  | Component                  | Function                                                                                                    |  |
| 1                                                     | TouchPad and touch buttons | The TouchPad moves the mouse cursor,<br>selects, and activates.<br>The touch buttons function like the left and<br>right mouse button on an external mouse. |  |
| 2                                                     | Keyboard                   | Provides numeric keypad, 12 function keys, and special <b>fn</b> keys                                                                                       |  |
| 3                                                     | Stereo speakers            | Produce high-quality stereo sound.                                                                                                    |  |
| 4                                                     | Activity lights            | Indicate AC/battery power, mass storage, and keyboard lock status.                                                                                          |  |
| 5                                                     | Display release latch      | Opens the computer.                                                                                                    |  |
| 6                                                     | Microphone                 | Allows for audio input.                                                                                                    |  |
| 7                                                     | Volume control             | Adjusts the volume of the stereo speakers.                                                                                                    |  |
| 8                                                     | CD-ROM drive               | Accepts CD-ROM disks.                                                                                                    |  |
| 9                                                     | Infrared port              | Provides wireless communication between<br>the computer and another infrared-<br>equipped device using an infrared beam.                                    |  |
| 10                                                    | Diskette drive             | Accepts 3.5-inch diskettes.                                                                                                    |  |

The external components on the left side of the computer are shown in Figure 1-3 and are described in Table 1-4.

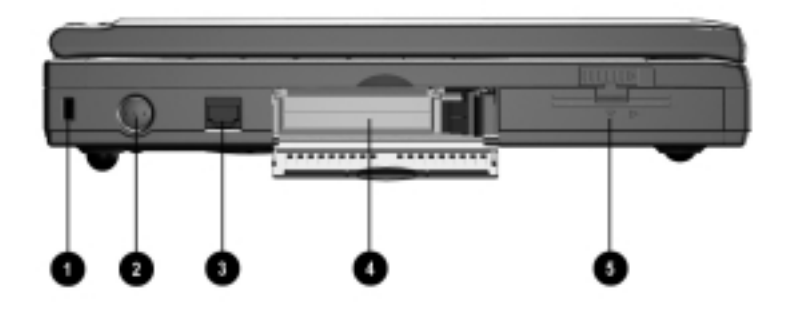

Figure 1-3. Left Side Components

| Table 1-3<br>Left Side Components |                                         |                                                                                                    |  |
|-----------------------------------|-----------------------------------------|----------------------------------------------------------------------------------------------------|--|
| ltem                              | Component                               | Function                                                                                                    |  |
| 1                                 | Security cable slot                     | Accepts an optional security cable to secure<br>the computer to a fixed object to prevent<br>theft.                                                                           |  |
| 2                                 | Power button                            | Turns the computer on or off or exits Standby.                                                                                                    |  |
| 3                                 | RJ-11 jack (internal modem models only) | Connects the modem cable to an internal modem.                                                                                                    |  |
| 4                                 | PC Card slot                            | Supports 32-bit (CardBus) and 16-bit PC Cards.                                                                                                    |  |
| 5                                 | Battery pack                            | Accepts either the standard 9-cell NiMH or<br>optional 8-cell Li ion battery packs. The<br>battery pack supplies power to the computer<br>of external power is not available. |  |

The external components on the rear of the computer are shown in Figure 1-4 and described in Table 1-5.

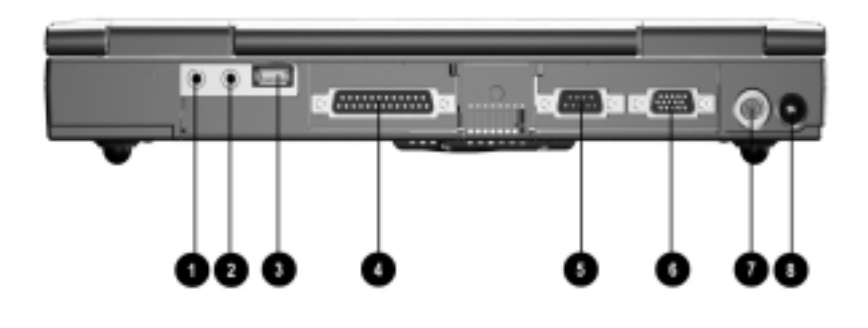

Figure 1-4. Rear Components

| Table 1-4<br>Rear Components |                                                                                                    |                                                                |  |
|------------------------------|----------------------------------------------------------------------------------------------------|----------------------------------------------------------------|--|
| ltem                         | tem Component Function                                                                                                    |                                                                |  |
| 1                            | Mono microphone jack                                                                                                    | Connects a mono microphone, disabling the built-in microphone. |  |
| 2                            | 2 Stereo speaker/<br>headphone jack Connects stereo speakers, headphones, o<br>headset.<br>This jack is driven by an amplifier and has<br>volume control. The internal computer<br>speakers are turned off when external<br>speakers or headphones are plugged into<br>this jack |                                                                |  |

continued

| ltem | Component                               | Function                                                                                                    |
|------|-----------------------------------------|----------------------------------------------------------------------------------------------------|
| 3    | Universal Serial Bus<br>(USB) connector | Connects USB devices, such as cameras<br>for video conferencing, or hubs which<br>connect multiple USB devices.                                                                                                    |
|      |                                         | The USB connector is a powered hub.<br>When running Windows 98, any<br>combination of up to five powered or<br>unpowered hubs can be connected in any<br>sequence, as long as two unpowered hubs<br>are not connected next to each other. |
|      |                                         | When running a lower version of Windows,<br>or if using a different operating system, up<br>to two hubs can be connected.                                                                                                    |
| 4    | Parallel connector                      | Connects an optional parallel device, such as a printer.                                                                                                    |
| 5    | Serial connector                        | Connects optional serial devices, such as a mouse.                                                                                                    |
| 6    | External monitor<br>connector           | Connects an optional external monitor, overhead projector, or TV adapter.                                                                                                    |
| 7    | Keyboard/mouse<br>connector             | Connects an optional full-sized keyboard or<br>a mouse. Both external mouse and<br>computer pointing device are active. An<br>optional splitter/adapter allows both an<br>external keyboard and mouse to be used at<br>the same time.     |
| 8    | AC Adapter connector                    | Connects the AC power adapter.                                                                                                    |

Table 1-4 continued

# 1.9 Design Overview

This section presents a design overview of key parts and features of the computer. Refer to Chapter 3 for the illustrated parts catalog and Chapter 5 for removal and replacement procedures.

The system board provides the following device connections:

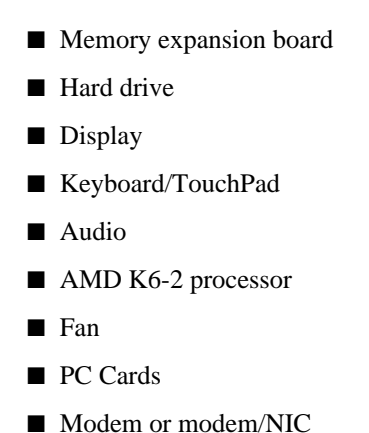

The Compaq Notebook 100 uses an electrical fan for ventilation. The fan is controlled by a temperature sensor and is designed to turn on automatically when high temperature conditions exist. These conditions are affected by high external temperatures, system power consumption, power management/battery conservation configurations, battery fast charging, and software applications. Exhaust air is displaced through the ventilation grill located on the right side of the computer.

**CAUTION:** To properly ventilate the computer, allow at least a 3-inch (7.6 cm) clearance on the left and right sides of the computer.

chapter 2

# TROUBLESHOOTING

#### 2.1 Service Considerations

When troubleshooting the Compaq Notebook 100, it is important to obtain all facts about the situation. Obtain details of the problem and any circumstances surrounding the problem. Obtain all error codes or beep codes. Once all facts have been gathered, determine possible causes and search for issues.

#### 2.2 Basic Troubleshooting Checklist

Use the following checklist in the event minor problems are encountered:

- Is the computer connected to an external power source or does it have a fully charged battery pack installed?
- Is the computer turned on and is the power indicator illuminated?
- Are all cables connected properly and secure?
- Did the diskette drive contain a non-bootable diskette when the system was powered up?
- Does the computer have all necessary device drivers?
- Have printer drivers been installed for each application?
- Was the Windows operating system properly exited?
- Has the computer hard drive been scanned for viruses?

# 2.2 Power-On Self Test (Post)

When the computer starts, the system BIOS runs a series of internal checks on the hardware. This allows the computer to detect problems as early as the power-on stage. The POST alerts you to problems by displaying error messages.

If POST detects an error, the system displays an error message on the display. If the error occurs before the display comes up, error codes or system beeps indicate the POST error.

The value for diagnostic POST (378H) is written at the beginning of the test. Therefore, if the test fails, you can determine where the problem occurred by reading the last value written to POST 378H by the PIO Debug Board Plug at the PIO port. The following table lists error codes in sequential order on the PIO Debug Board.

| Code | Description                                                        |
|------|--------------------------------------------------------------------|
| 01h  | Start of boot loader sequence.                                     |
| 02h  | Initialize chipset.                                                |
| 03h  | Memory sizing.                                                     |
| 04h  | Perform conventional RAM (1st 640K) test with crossed pattern R/W. |
| 05h  | Move boot loader to the RAM.                                       |
| 06h  | Start point of execution of boot loader in RAM.                    |
| 07h  | Shadow screen BIOS.                                                |
| 08h  | Initialize clock synthesizer.                                      |
| 09h  | Initialize audio controller.                                       |
| 0Ah  | Detect internal ISA modem.                                         |
| 0Bh  | Proceed with normal boot.                                          |
| 0Ch  | Proceed with crisis boot.                                          |
| 0Fh  | DRAM sizing                                                        |
| 10h  | Initial L1, L2 cache, make stack and diagnose CMOS.                |
| 11h  | Turn off fast A20 for post, Reset GDT's, 8259's quickly.           |
|      |                                                                    |

Table 2-1 Error Codes

continued

Code Description 12h Signal power on reset on COMS. 13h Initialize the chipset (DRAM). 14h Search for ISA bus VGA adapter. Reset counter/timer 1. excite the RAM. 15h 16h User register config through CMOS. 18h Dispatch to 1st 64K RAM test. 19h Checksum the ROM. 1Ah Reset PIC's (8259s). 1Bh Initialize video adapter(s) 1Ch Initialize video (6845 regs). 1Dh Initialize color adapter. 1Eh Initialize monochrome adapter 1Fh Test 8237A page registers. 2Oh Perform keyboard self-test. 21h Test and initialize keyboard controller. 22h Check if CMOS RAM valid. 23h Test battery fail & CMOS X-SUM. Test DMA controllers. 24h 25h Initialize 8237 controller. 26h Initialize interrupt vectors table. 27h RAM quick sizing. 28h Protected mode entered safely. 29h RAM test completed. 2Ah Protected mode exit successful. 2Bh Setup shadow. 2Ch Prepare to initialize video. 2Dh Search for monochrome adapter.

Search for color adapter, VGA initialize

2Eh

Table 2-1 continued

continued

Code Description 2Fh Signon messages displayed. 30h Special init of keyboard ctlr. 31h Test if keyboard present. 32h Test keyboard interrupt. 33h Test keyboard command Byte. 34h Test, blank and count all RAM. 35h Protected mode entered safely (2). 36h RAM test complete. 37h Protected mode exit successfully. 38h Update keyboard output port to disable gate of A20. 39h Setup cache controller. 3Ah Test if 18.2Hz periodic working. 3Bh Initialize BIOS data area at 40.0. 3Ch Initialize the hardware interrupt vector table. 3Dh Search and initialize the mouse 3Eh Update NUMLOCK status. 3Fh OEM initialization of COM and LPT ports. 40h Configure the COM and LPT ports. 41h Initialize the diskette drive. 42h Initialize the hard disk. 43h OEM's unit of PM with USB. 44h Initialize additional ROMs. 45h Update NUMLOCK status. 46h Test for coprocessor installed. 47h OEM's unit of power management (check SMI). 48h OEM's functions before boot (PC Card, CardBus). 49h Dispatch to operation system boot. 4Ah Jump into bootstrap code.

|                                                                     | Table 2-2<br>Power                  |                                                                                                    |
|---------------------------------------------------------------------|-------------------------------------|----------------------------------------------------------------------------------------------------|
| Problem                                                             | Possible Cause                      | Solution                                                                                                    |
| The power button is<br>pressed and nothing<br>happens. The power    | No AC or battery power.             | <ul> <li>Check to ensure the<br/>AC adapter is<br/>plugged in.</li> </ul>                                     |
| light up.                                                           |                                     | battery is charged.                                                                                           |
| -                                                                   |                                     | <ul> <li>Try another working<br/>battery or adapter.</li> </ul>                                               |
|                                                                     | Table 2-3<br>Display                |                                                                                                    |
| Problem                                                             | Possible Cause                      | Solution                                                                                                    |
| There is no display on either the internal                          | I/O devices and<br>cables causing a | <ul> <li>Try a working monitor<br/>or LCD.</li> </ul>                                                         |
| LCD or an external monitor.                                         | problem.                            | <ul> <li>Check SW4 for<br/>proper switch settings</li> </ul>                                                  |
|                                                                     |                                     | Remove I/O devices<br>and cables and<br>reconnect one by one<br>to determine which is<br>causing the problem. |
|                                                                     | Table 2-4<br>VGA Controller Fa      | ailure                                                                                                    |
| Problem                                                             | Possible Cause                      | Solution                                                                                                    |
| There is no display<br>on either the internal<br>LCD or an external | Faulty LCD or<br>Monitor            | <ul> <li>Try another working<br/>monitor or LCD<br/>module.</li> </ul>                                        |
| monitor, yet the<br>system passed<br>POST.                          |                                     | Remove I/O devices<br>and cables and<br>reconnect one by one<br>to determine which is<br>causing the problem. |

# 2.3 Solving Common Problems

| Table 2-5<br>LCD No Display                                                                        |                                                            |                                                                  |
|----------------------------------------------------------------------------------------------------|------------------------------------------------------------|------------------------------------------------------------------|
| Problem                                                                                            | Possible Cause                                             | Solution                                                         |
| The LCD shows<br>nothing or abnormal<br>picture. The picture<br>is fine on an external<br>monitor. | <ul> <li>Improper switch<br/>settings.</li> </ul>          | <ul> <li>Check to see if SW4<br/>is set properly.</li> </ul>     |
|                                                                                                    | Faulty LCD<br>display.                                     | <ul> <li>Discharge CMOS for<br/>wrong display mode</li> </ul>    |
|                                                                                                    | <ul> <li>Cables not<br/>installed</li> </ul>               | setting.<br>■ Try a working LCD                                  |
|                                                                                                    | properly.                                                  | display.                                                         |
|                                                                                                    | <ul> <li>LCD is not active<br/>(toggle Fn + F5)</li> </ul> | <ul> <li>Check if D/A BD is<br/>good.</li> </ul>                 |
|                                                                                                    |                                                            | <ul> <li>Make sure cables are<br/>installed properly.</li> </ul> |
|                                                                                                    | Table 2-6                                                  |                                                                  |

# Table 2-6External Monitor No Display

| Problem                                                                                      | Possible Cause                                                           | Solution                                               |
|----------------------------------------------------------------------------------------------|--------------------------------------------------------------------------|--------------------------------------------------------|
| The CRT monitor<br>shows nothing or<br>abnormal color. The<br>picture is fine on the<br>LCD. | <ul> <li>Monitor power<br/>cord not installed</li> </ul>                 | <ul> <li>Check the monitor's<br/>power cord</li> </ul> |
|                                                                                              | properly.                                                                | Check the CRT                                          |
|                                                                                              | <ul> <li>CRT monitor<br/>cable not<br/>installed properly</li> </ul>     | monitor cable.                                         |
|                                                                                              |                                                                          | Try a working<br>monitor.                              |
|                                                                                              | <ul> <li>CRT monitor is<br/>faulty.</li> </ul>                           | <ul> <li>Check the CMOS<br/>settings</li> </ul>        |
|                                                                                              | <ul> <li>External display<br/>not active<br/>(toggle Fn + F5)</li> </ul> |                                                        |

# 2.4 Test Errors

The following topics contain checklists to help isolate and correct errors generated during POST.

#### **Memory Test Error**

- Check extended SDRAM modules for proper installation.
- Visually inspect the SDRAM socket for bent pins.
- Try a working SDRAM module.

#### **Keyboard Test Error**

- Check the keyboard cable.
- If using an external PS/2 keyboard, ensure that it is working properly by testing a working keyboard.

# **Diskette Drive Test Error**

- Ensure that BIOS is set up correctly. Use the SCU to verify.
- Ensure that the diskette drive is connected properly.
- Try another working diskette drive.

# **CD-ROM Drive Test Error**

- Try another working CD.
- Ensure that the CD-ROM drive is connected properly.
- Try another working CD-ROM drive.

#### Hard Drive Test Error.

- Check the CMOS hard disk drive settings.
- Try another working hard disk drive.

# **USB Board Test Error**

- Ensure that the USB device is installed properly.
- Ensure that the USB driver is installed.
- Verify that the USB device conforms to the correct standard, UHCI as opposed to OHCI.
- Try another working UHCI device.

# Serial Port Test Error

- Ensure that the mouse or other I/O devices are installed properly (including associated drivers).
- Check CMOS to ensure that the COM port is set properly.
- Try another working device.

# **Parallel Port Test Error**

- Ensure that the PIO device is installed properly.
- Check the CMOS LPT port settings
- Try another working device.

# Audio Failure

- Ensure that all cables and devices are connected properly.
- Ensure that the appropriate software drivers are installed.
- Try another working speaker, cable, and CD-ROM.
- Ensure that there are no address or IRQ conflicts.

chapter **3** 

# **ILLUSTRATED PARTS CATALOG**

This chapter provides an illustrated parts breakdown and a reference for spare part numbers and option part numbers for the Compaq Notebook 100 Personal Computer.

#### 3.1 Serial Number Location

When ordering parts or requesting information, provide the computer serial number and model number located on the bottom of the computer (Figure 3-1).

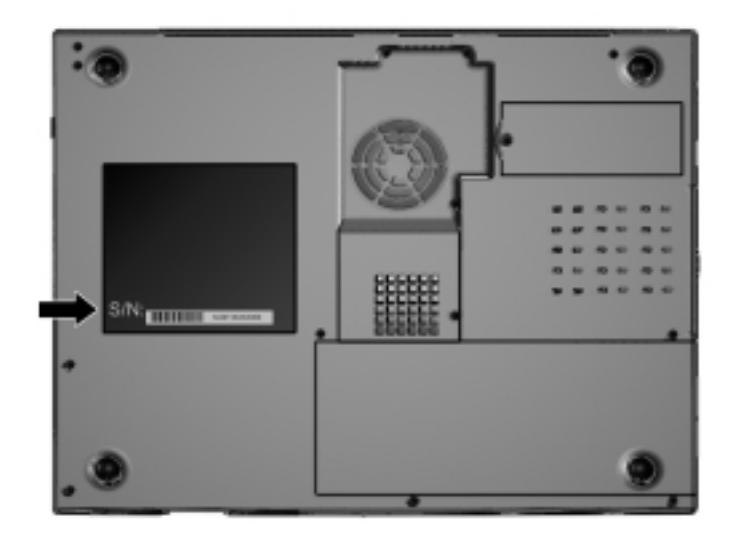

Figure 3-1. Serial Number Location

# 3.2 Computer System Major Components

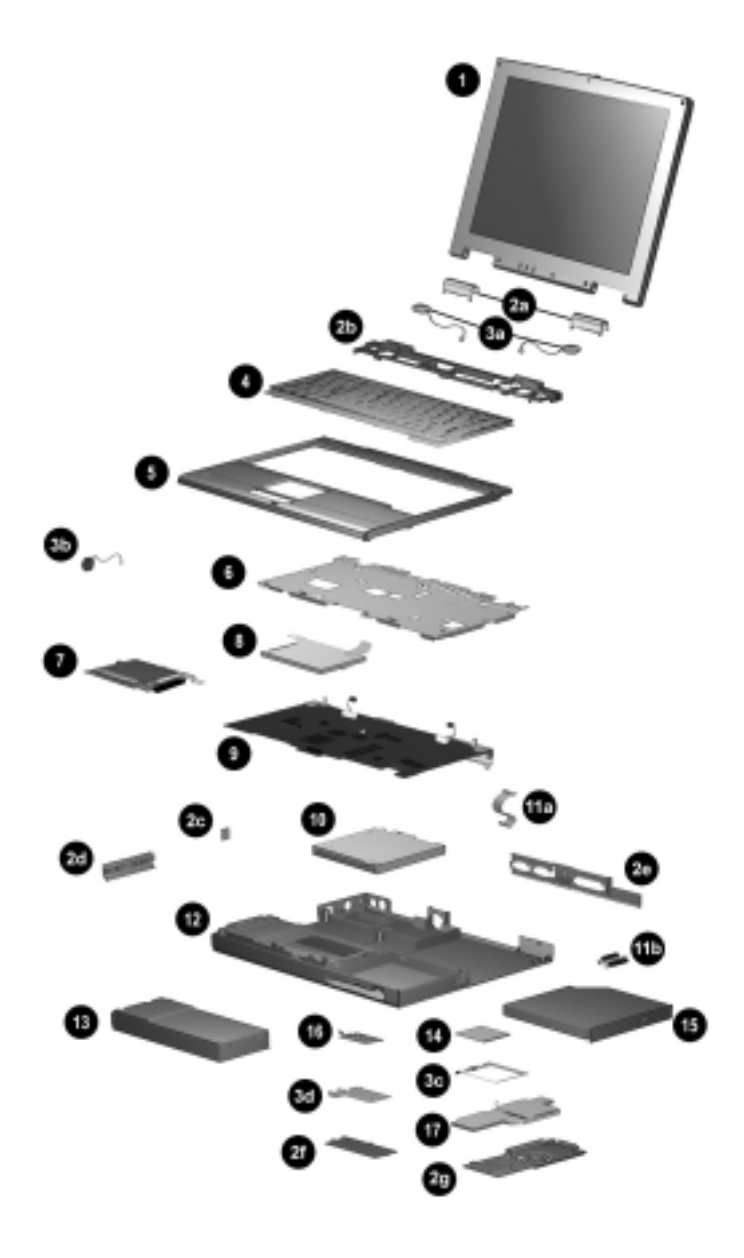

Figure 3-2. Computer System Major Components
| Table 3-1 |                                    |              |                    |                   |
|-----------|------------------------------------|--------------|--------------------|-------------------|
| Spa       | are Parts: Com                     | puter S      | System Majo        | r Components      |
| ltem      | Description                        |              |                    | Spare Part Number |
| 1         | Display assembly                   |              | 1 141              | 170007.001        |
|           | 12.1-inch panel, H                 | IPA (used    | only with          | 176037-001        |
|           | 12.1-inch panel. T                 | FT (used     | only with          | 176038-001        |
|           | config. codes be                   | eginning w   | <u>vith "FFG")</u> |                   |
| 20        | Miscellaneous Plast                | ics Kit, inc | ludes:             | 176048-001        |
| 2a<br>2h  | Speaker housing                    | e covers     |                    |                   |
| 20        | R.I11 cover                        |              |                    |                   |
| 2d        | PC Card door                       |              |                    |                   |
| 2e        | I/O cover                          |              |                    |                   |
| 2f        | Modem cover                        |              |                    |                   |
| 2g        | Fan/CPU cover                      |              |                    |                   |
| 20        | Hardware Kit, includ               | es:          |                    | 176049-001        |
| 38<br>35  | Speakers (2)<br>Real time clock ba | ttory and    | sponde             |                   |
| 30<br>30  | Processor bracket                  |              | sponge             |                   |
| 3d        | Modem shield                       |              |                    |                   |
| 4         | Keyboard                           |              |                    | 176041-XXX        |
|           | Brazilian                          | -201         | Latin Americar     | 1                 |
|           | French                             | -051         | Spanish            | -161              |
|           | German                             | -041         | Portuguese         | -131              |
|           | International                      | -002         | Spanish            | -071              |
|           | Italian                            | -061         | U.K. English       | -031              |
|           | Japanese                           | -291         | U.S. English       | -001              |
| 5         | Top cover                          |              |                    | 176043-001        |
| 6         |                                    |              |                    | 176002-001        |
| /         | TouchPad<br>Hard drive             |              |                    | 176044-001        |
| 0         | 50 CB                              |              |                    | 176040-001        |
| Q         | System board                       |              |                    | 170040-001        |
| 9         | 64 MR SDRAM (u                     | sed only v   | vith config codes  | 189047-001        |
|           | "FFG1" through                     | "FFG4")      | nar comg. codoo    |                   |
|           | 64 MB SDRAM (u                     | sed only v   | vith config. codes | 176035-001        |
|           | "FFF5" and "FF                     | F6")         | U                  |                   |
|           | 32 MB SDRAM (u                     | sed only v   | vith config. codes | 176034-001        |
|           | "FFF1" through                     | "FFF4)       |                    |                   |
| 10        | Diskette drive                     |              |                    | 176047-001        |
|           | Cable Kit, includes:               |              |                    | 176004-001        |
| 11a       | Diskette drive cab                 | le           |                    |                   |
| 110       | Modem cable                        |              |                    |                   |
| 110       | CD-ROM drive ca                    | bie          |                    | 176042 001        |
| 12        | Dase assembly                      |              |                    | 176042-001        |
| 13        | NiMH (standard)                    |              |                    | 17/373-001        |
|           | l i ion (available o               | nlv as an d  | notion)            | 174372-001        |
| 14        | AMD K6-2 475-MHz                   | Drocesso     | r                  | 176036-001        |
| 15        | 24X CD-ROM drive                   |              | •                  | 176039-001        |
| 16        | 56 Kbps modem                      |              |                    | 176052-001        |
| 17        | Fan assembly                       |              |                    | 176051-001        |

#### 3.3 Miscellaneous Plastics Kit Components

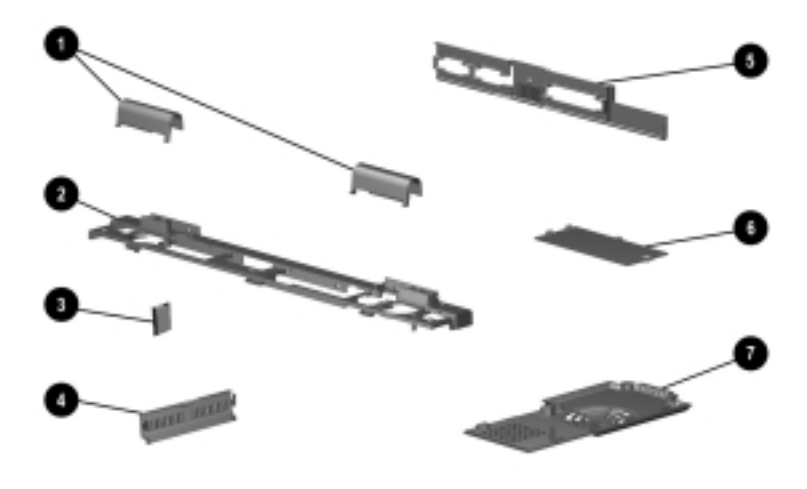

Figure 3-3. Miscellaneous Plastics Kit Components

| Table 3-2Miscellaneous Plastics Kit ComponentsSpare Part Number 176048-001 |                             |  |
|----------------------------------------------------------------------------|-----------------------------|--|
| ltem                                                                       | Description                 |  |
| 1                                                                          | Left and right hinge covers |  |
| 2                                                                          | Speaker housing             |  |
| 3                                                                          | RJ11 cover                  |  |
| 4                                                                          | PC Card door                |  |
| 5                                                                          | I/O cover                   |  |
| 6                                                                          | Modem cover                 |  |
| 7                                                                          | Fan/CPU cover               |  |

#### 3.4 Hardware Kit Components

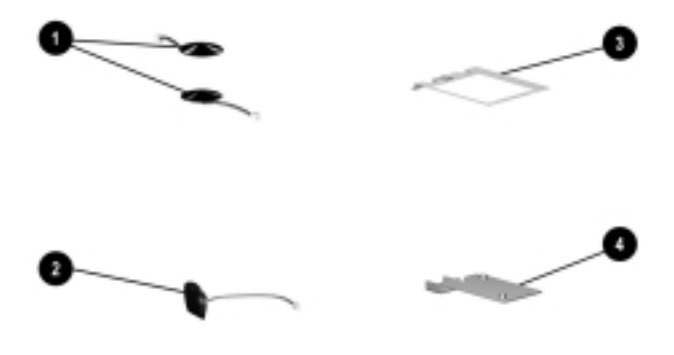

Figure 3-4. Hardware Kit Components

# Table 3-3Hardware Kit ComponentsSpare Part Number 176049-001

| ltem | Description             |
|------|-------------------------|
| 1    | Speakers (2)            |
| 2    | Real time clock battery |
| 3    | Processor bracket       |
| 4    | Modem shield            |

## 3.5 Cable Kit Components

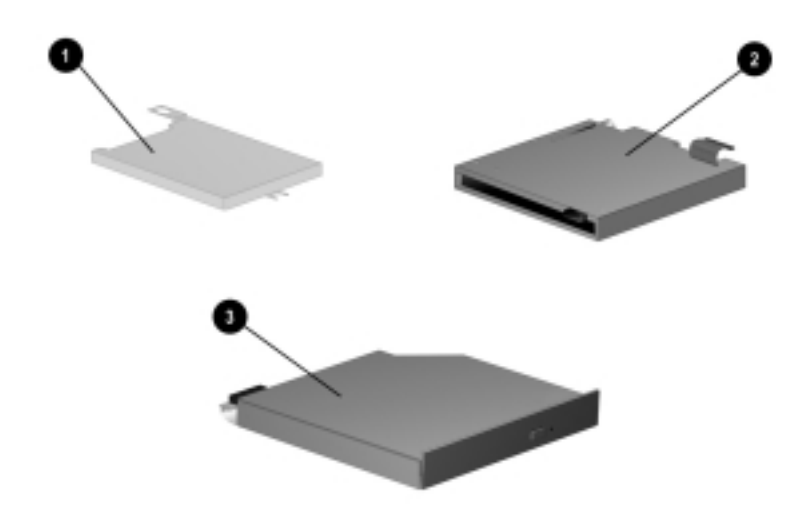

Figure 3-5. Cable Kit Components

# Table 3-4Spare Parts: Cable Kit ComponentsSpare Part Number 176004-001

| ltem | Description          |
|------|----------------------|
| 1    | Diskette drive cable |
| 2    | Modem cable          |
| 3    | CD-ROM drive cable   |

# 3.6 Mass Storage Devices

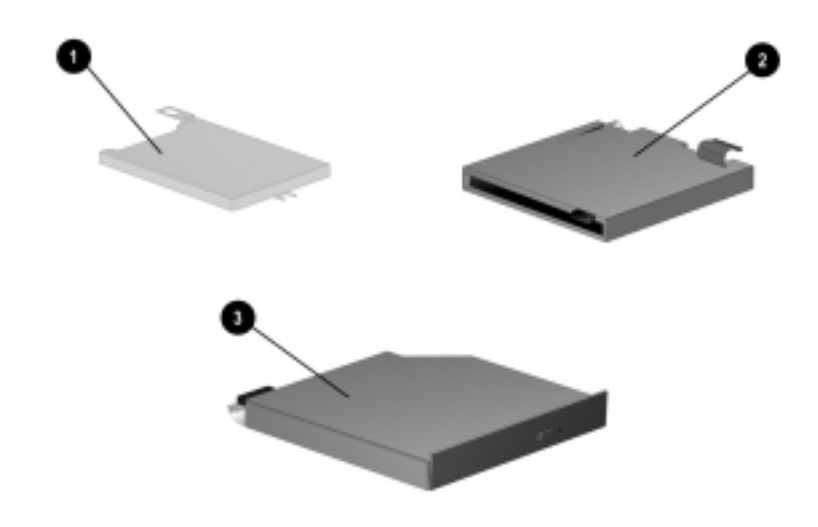

Figure 3-6. Mass Storage Devices

|      | Table 3-5<br>Spare Parts: Mass Stor | age Devices       |
|------|-------------------------------------|-------------------|
| ltem | Description                         | Spare Part Number |
| 1    | 5.0-GB hard drive                   | 176040-001        |
| 2    | 24X CD-ROM drive (standard)         | 176039-001        |
| 3    | Diskette drive, 1.44-Megabyte       | 176047-001        |

| Table 3-6<br>Spare Parts: Miscellaneous (Not Illustrated)                   |                |                |            |  |
|-----------------------------------------------------------------------------|----------------|----------------|------------|--|
| Description Spare Part Number                                               |                |                |            |  |
| Power cord, black                                                           | k, 6 feet      | Kana an        | 246959-XXX |  |
| Australian                                                                  | -011           | Korean         | -AD1       |  |
| International                                                               | -021           | U.K. English   | -031       |  |
| Italian<br>Japanese                                                         | -061<br>-291   | U.S. English   | -001       |  |
| PC Cards                                                                    |                |                |            |  |
| Compaq Microo                                                               | com 420 56K 0  | Global Modem   | 317900-001 |  |
| Compaq Netell                                                               | igent 10/100 T | X network card | 335506-B12 |  |
| Compaq Microcom 500 10/100 +56K combination<br>modem/network interface card |                |                | 321550-B21 |  |
| AC Adapter, 50 W                                                            |                |                | 174371-001 |  |
| Miscellaneous Screw Kit                                                     |                |                | 176050-001 |  |
| Memory expansion                                                            | on board       |                |            |  |
| 128 MB                                                                      |                |                | 179966-001 |  |
| 64 MB                                                                       |                |                | 179965-001 |  |
| 32 MB 179964-001                                                            |                |                |            |  |
| Compaq Notebook 100 Maintenance & Service Guide 190369-001                  |                |                |            |  |

chapter **4** 

# REMOVAL AND REPLACEMENT PRELIMINARIES

This chapter provides essential information for proper and safe removal and replacement service.

#### 4.1 Tools Required

You will need the following tools to complete the removal and replacement procedures:

- Magnetic Phillips screwdriver
- Tool kit (includes connector removal tool, loopback plugs, and case utility tool)

#### 4.2 Service Considerations

Listed below are some of the considerations that you should keep in mind during disassembly and assembly procedures.

**IMPORTANT:** As you remove each subassembly from the computer, place it (and all accompanying screws) away from the work area to prevent damage.

#### **Plastic Parts**

Using excessive force during disassembly and reassembly can damage plastic parts. Use care when handling the plastic parts. Apply pressure only at the points designated in the maintenance instructions.

#### **Cables and Connectors**

Cables must be handled with extreme care to avoid damage. Apply only the tension required to unseat or seat the cables during removal and insertion. Handle cables by the connector whenever possible. In all cases, avoid bending, twisting, or tearing cables. Ensure that cables are routed in such a way that they cannot be caught or snagged by parts being removed or replaced. Handle flex cables with extreme care; they tear easily.

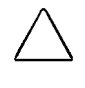

**CAUTION:** When servicing the computer, ensure that cables are placed in their proper location during the reassembly process. Improper cable placement can damage the computer.

## 4.3 Preventing Damage to Removable Drives

Removable drives are fragile components that must be handled with care. To prevent damage to the computer, damage to a removable drive, or loss of information, observe these precautions:

- Before removing or inserting a hard drive, shut down the computer. If you are unsure whether the computer is off or in Hibernation, turn the computer on, then shut it down.
- Before removing a diskette drive or CD-ROM drive, ensure that a diskette or disc is *not* in the drive. Ensure that the CD-ROM tray is closed.
- Before handling a drive, ensure that you are discharged of static electricity. While handling a drive, avoid touching the connector.
- Handle drives on surfaces that have at least one inch of shock-proof foam.
- Avoid dropping drives from any height onto any surface.

- After removing a hard drive, place it into a static-proof bag.
- After removing a CD-ROM drive or a diskette drive, place it into a static-proof bag.
- Do not use excessive force when inserting a drive into a drive bay.
- Avoid exposing a hard drive to products that have magnetic fields such as monitors or speakers.
- Avoid exposing a drive to temperature extremes or to liquids.
- If a drive must be mailed, do the following: place the drive into a bubble pack mailer or other suitable form of protective packaging; label the package "Fragile: Handle With Care."

#### 4.4 Preventing Electrostatic Damage

Many electronic components are sensitive to electrostatic discharge (ESD). Circuitry design and structure determine the degree of sensitivity. Networks built into many integrated circuits provide some protection, but in many cases the discharge contains enough power to alter device parameters or melt silicon junctions.

A sudden discharge of static electricity from a finger or other conductor can destroy static-sensitive devices or microcircuitry. Often the spark is neither felt nor heard, but damage occurs. An electronic device exposed to electrostatic discharge may not be affected at all and can work perfectly throughout a normal cycle. It may function normally for a while, then degrade in the internal layers, reducing its life expectancy.

## 4.5 Packaging and Transporting Precautions

Use the following grounding precautions when packaging and transporting equipment:

- To avoid hand contact, transport products in static-safe containers such as tubes, bags, or boxes.
- Protect all electrostatic-sensitive parts and assemblies with conductive or approved containers or packaging.
- Keep electrostatic-sensitive parts in their containers until they arrive at static-free workstations.
- Place items on a grounded surface before removing them from their container.
- Always be properly grounded when touching a sensitive component or assembly.
- Place reusable electrostatic-sensitive parts from assemblies in protective packaging or non-conductive foam.
- Use transporters and conveyers made of antistatic belts and roller bushings. Ensure that mechanized equipment used for moving materials is wired to ground, and that proper materials were selected to avoid static charging. When grounding is not possible, use an ionizer to dissipate electric charges.

#### 4.6 Workstation Precautions

Use the following grounding precautions at workstations:

- Cover the workstation with approved static-dissipative material (refer to Table 4-2 later in this chapter).
- Use a wrist strap connected to a properly grounded work surface and use properly grounded tools and equipment.
- Use field service tools, such as cutters, screwdrivers, and vacuums that are conductive.
- When using fixtures that must directly contact dissipative surfaces, use fixtures made of static-safe materials only.
- Keep work area free of nonconductive materials such as ordinary plastic assembly aids and Styrofoam.
- Handle electrostatic-sensitive components, parts, and assemblies by the case or PCM laminate. Handle them only at static-free workstations.

- Avoid contact with pins, leads, or circuitry.
- Turn off power and input signals before inserting or removing connectors or test equipment.

#### 4.7 Grounding Equipment and Methods

Grounding equipment must include either a wrist strap or a foot strap at a grounded workstation.

- When seated, wear a wrist strap connected to a grounded system. Wrist straps are flexible straps with a minimum of one megaohm ±10% resistance in the ground cords. To provide proper ground, wear a strap snug against the skin at all times. On grounded mats with banana-plug connectors, connect a wrist strap with alligator clips.
- When standing, use foot straps and a grounded floor mat. Foot straps (heel, toe, or boot straps) can be used at standing workstations and are compatible with most types of shoes or boots. On conductive floors or dissipative floor mats, use them on both feet with a minimum of one-megohm resistance between the operator and ground. To be effective, the conductive strips must be worn in contact with the skin.
- Other grounding equipment recommended for use in preventing electrostatic damage include:
- Antistatic tape
- Antistatic smocks, aprons, or sleeve protectors
- Conductive bins and other assembly or soldering aids
- Non-conductive foam
- Conductive tabletop workstations with ground cord of one-megohm resistance
- Static-dissipative table or floor mats with hard tie to ground
- Field service kits
- Static awareness labels
- Material-handling packages
- Non-conductive plastic bags, tubes, or boxes
- Metal tote boxes
- Electrostatic Voltage Levels and Protective Materials

| Table 4-1<br>Typical Electrostatic Voltage Levels |                   |          |         |  |
|---------------------------------------------------|-------------------|----------|---------|--|
|                                                   | Relative Humidity |          |         |  |
| Event                                             | 10%               | 40%      | 55%     |  |
| Walking across carpet                             | 35,000 V          | 15,000 V | 7,500 V |  |
| Walking across vinyl floor                        | 12,000 V          | 5,000 V  | 3,000 V |  |
| Motions of bench worker                           | 6,000 V           | 800 V    | 400 V   |  |
| Removing DIPS from plastic tube                   | 2,000 V           | 700 V    | 400 V   |  |
| Removing DIPS from vinyl tray                     | 11,500 V          | 4,000 V  | 2,000 V |  |
| Removing DIPS from Styrofoam                      | 14,500 V          | 5,000 V  | 3,500 V |  |
| Removing bubble pack from PCB                     | 26,500 V          | 20,000 V | 7,000 V |  |
| Packing PCBs in foam-lined box                    | 21,000 V          | 11,000 V | 5,000 V |  |
| NOTE: A product can be degraded 700 volts.        |                   |          |         |  |

Table 4-1 shows how humidity affects the electrostatic voltage levels generated by different activities.

Table 4-2 lists the shielding protection provided by antistatic bags and floor mats.

| Table 4-2                         |
|-----------------------------------|
| <b>Static-Shielding Materials</b> |

| Material              | Use        | Voltage Protection Level |
|-----------------------|------------|--------------------------|
| Antistatic plastic    | Bags       | 1,500 V                  |
| Carbon-loaded plastic | Floor mats | 7,500 V                  |
| Metallized laminate   | Floor mats | 15,000 V                 |

Chapter 5

# **REMOVAL AND REPLACEMENT PROCEDURES**

This chapter provides removal and replacement procedures for the Compaq Notebook 100 Series.

#### 5.1 Serial Number

Report the computer serial number to Compaq when requesting information or ordering spare parts. The serial number is located on the bottom of the computer (Figure 5-1).

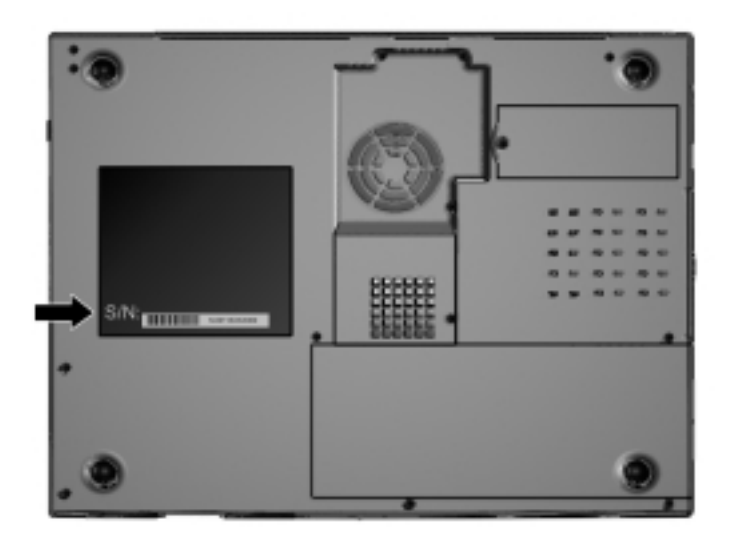

Figure 5-1. Serial Number Location

#### 5.2 Disassembly Reference Chart

Use the chart below to determine the section number to be referenced when removing components from the computer.

- 5.3 Preparing the Computer for Disassembly
- 5.4 Battery Pack
- 5.5 Modem
- 5.6 Fan Assembly
- 5.7 CD-ROM Drive
- 5.8 Processor
- 5.9 Memory

Removing a Memory Expansion Board Installing a Memory Expansion Board

- 5.10 Top Cover
- 5.11 Hard Drive
- 5.12 Real Time Clock (RTC) Battery
- 5.13 Keyboard
- 5.14 EMI Shield
- 5.15 TouchPad
- 5.16 Speakers
- 5.17 Display Assembly
- 5.18 Speaker Housing
- 5.19 System Board
- 5.20 Diskette Drive

#### 5.3 Preparing the Computer for Disassembly

Perform the following steps before disassembling the computer. Consult the computer reference guide for instructions on the steps below.

- 1. Remove any diskettes installed in the diskette drive.
- 2. Remove any CD-ROM discs installed in the CD-ROM drive.
- 3. Turn off the computer and close it.
- 4. Disconnect the AC Adapter and external devices.
- 5. Remove the battery pack (Section 5.4).

| Battery Pack<br>Spare Part Number Information |            |  |  |
|-----------------------------------------------|------------|--|--|
| Battery pack, NiMH                            | 174373-001 |  |  |
| Battery pack, Li ion                          | 174372-001 |  |  |

- 1. Prepare the computer for disassembly (Section 5.3).
- 2. Turn the computer bottom side up with the right side facing forward.
- 3. Lift the battery tab up **1** (Figure 5-2).
- 4. Slide the battery release switch to the left **2**.
- 5. Lift up the front edge of the battery pack and swing it away from computer ③.
- 6. Remove the battery pack.

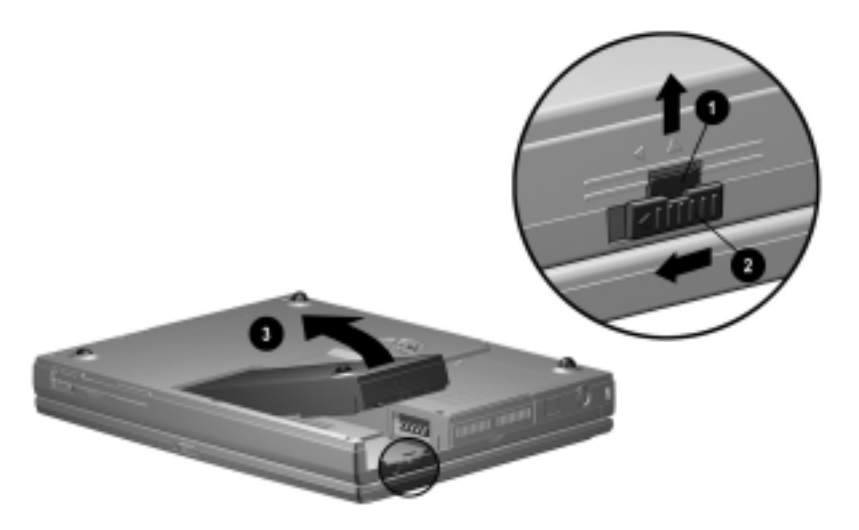

#### Figure 5-2. Removing the Battery Pack

Reverse the removal procedure described above to replace the battery pack.

#### 5.5 Modem

| Modem<br>Spare Part Number Information |            |  |  |
|----------------------------------------|------------|--|--|
| 56Kbps modem board                     | 176052-001 |  |  |
| Modem cover (spared in Plastics Kit)   | 176048-001 |  |  |
| Modem shield (spared in Hardware Kit)  | 176046-001 |  |  |
| Modem cable (spared in Cable Kit)      | 176004-001 |  |  |

- 1. Prepare the computer for disassembly (Section 5.3).
- 2. Turn the computer bottom side up with the front facing forward.
- 3. Remove the screw **O** securing the modem cover to the base assembly (Figure 5-3).
- 4. Lift the left side of the modem cover and swing it up and to the right **②**.
- 5. Remove the modem cover.

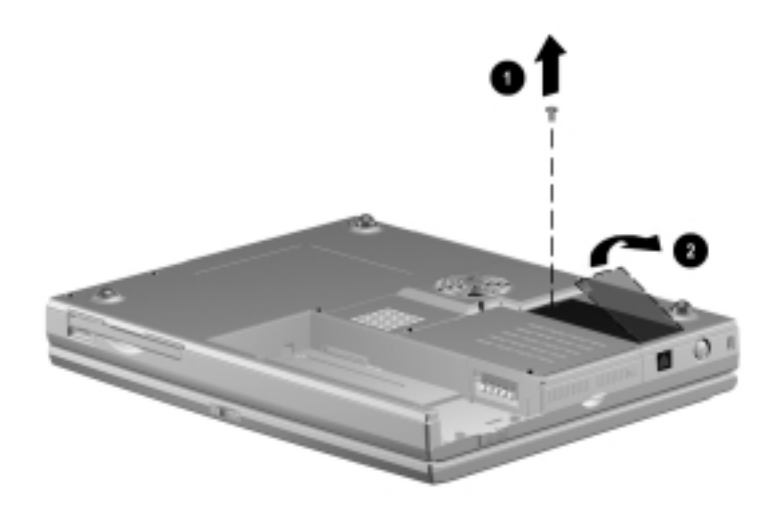

Figure 5-3. Removing the Modem Cover

- 6. Remove the two screws **0** securing the modem shield to the base assembly (Figure 5-4).
- 7. Remove the modem shield  $\boldsymbol{Q}$ .

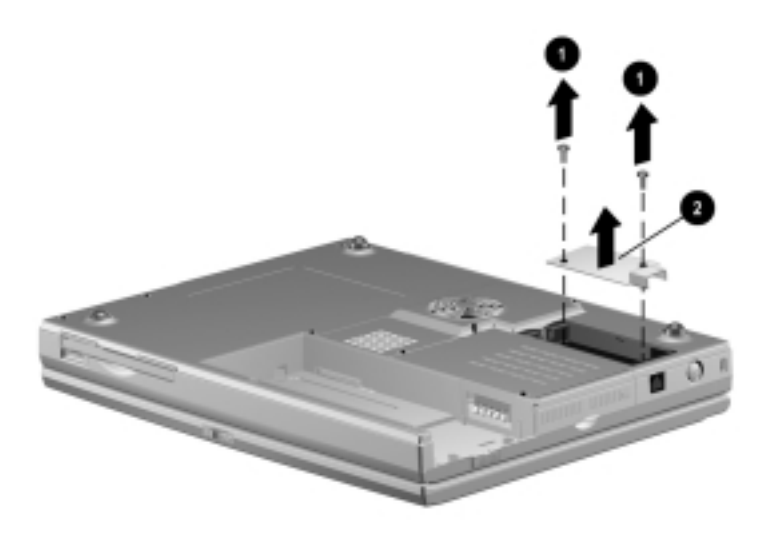

Figure 5-4. Removing the Modem Shield

- 8. Swing the plastic modem protector toward the back of the computer **1** (Figure 5-5).
- 9. Disconnect the modem cable from the system board  $\boldsymbol{Q}$ .
- 10. Lift the left side of the modem board to disconnect it from the system board **③**.
- 11. If necessary, disconnect the modem cable from the modem board and replace the modem cable **④**.

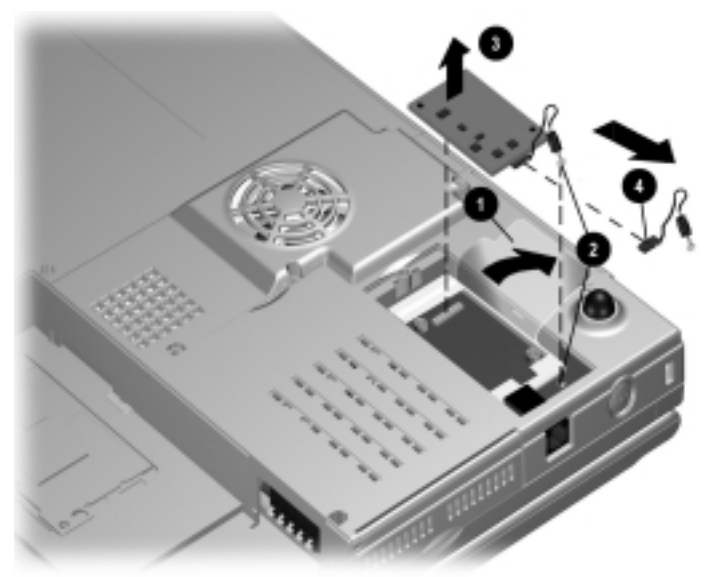

Figure 5-5. Removing the Modem

12. Remove the modem board.

Reverse the removal procedure described above to replace the modem.

#### Fan Assembly Spare Part Number Information

| Fan assembly (includes fan shield, fan, and heat sink) | 176051-001 |
|--------------------------------------------------------|------------|
| Fan/CPU cover (spared in Plastics Kit)                 | 176048-001 |

- 1. Prepare the computer for disassembly (Section 5.3).
- 2. Turn the computer bottom side up with the front facing forward.
- 3. Remove the four screws securing the fan/CPU cover to the base assembly. Note that the two screws removed from the back edge of the cover **①** differ in size from the other two screws **②** (Figure 5-6).
- 4. Remove the fan/CPU cover **③**.

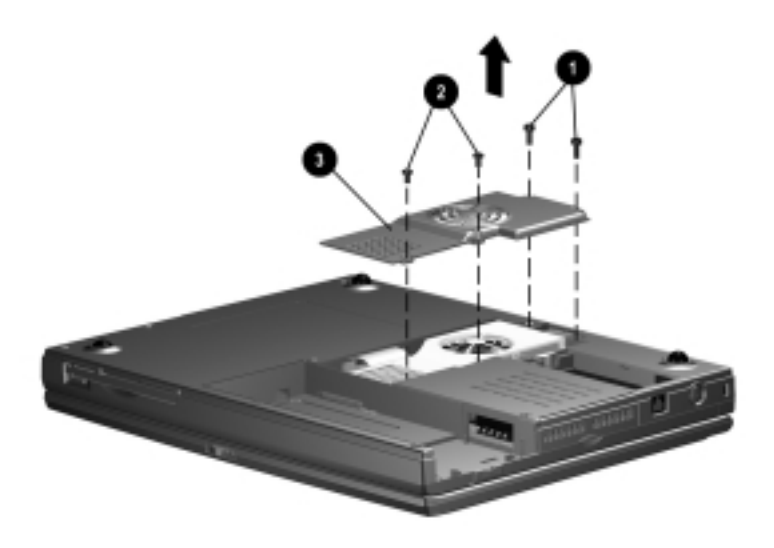

Figure 5-6. Removing the Fan/CPU Cover

- 5. Disconnect the fan cable **1** from the system board (Figure 5-7).
- 6. Remove the four screws ② securing the fan assembly to the system board.
- 7. Remove the fan assembly **③**.

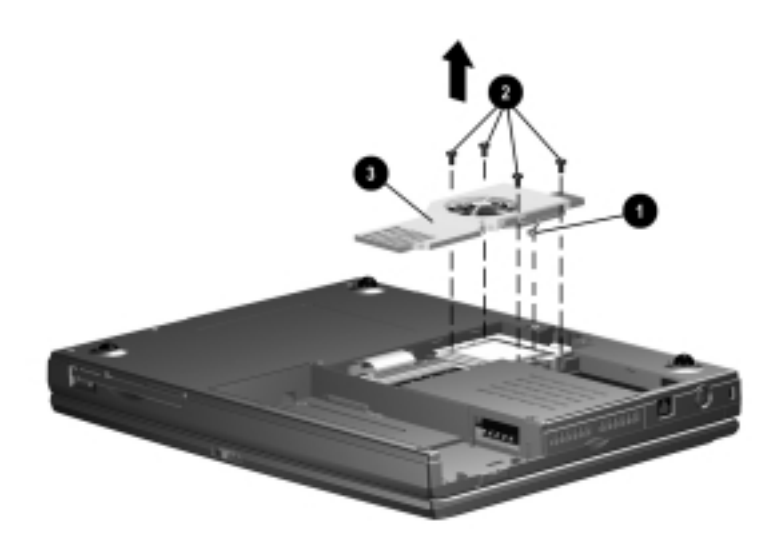

Figure 5-7. Removing the Fan Assembly

#### CD-ROM Drive Spare Part Number Information

| 24X Max CD-ROM drive                     | 176039-001 |
|------------------------------------------|------------|
| CD-ROM drive cable (spared in Cable Kit) | 176004-001 |

- 1. Prepare the computer for disassembly (Section 5.3).
- 2. Remove the fan assembly (Section 5.6).
- 3. Disconnect the CD-ROM drive cable from the system board **(**Figure 5-8).
- Remove the screw securing the CD-ROM drive to the base assembly ②.
- 5. Push on the back of the CD-ROM drive and slide the drive to the left **③**.

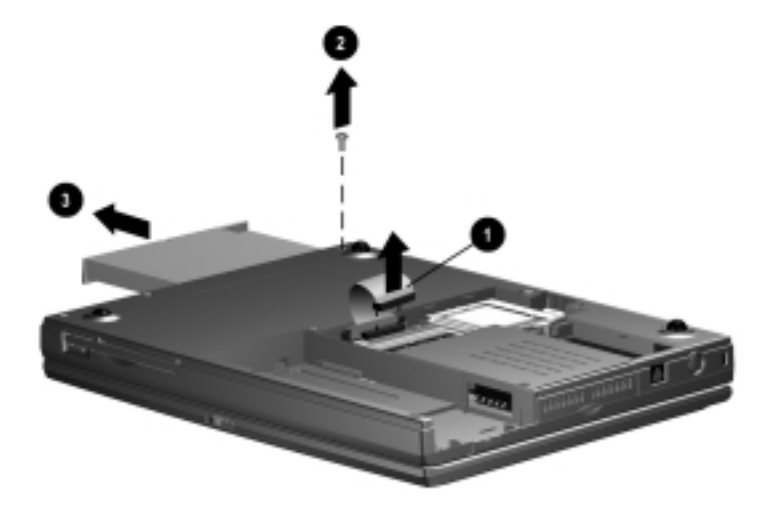

Figure 5-8. Removing the CD-ROM Drive

6. Remove the CD-ROM drive.

7. If necessary, disconnect the CD-ROM drive cable from the CD-ROM drive (Figure 5-9).

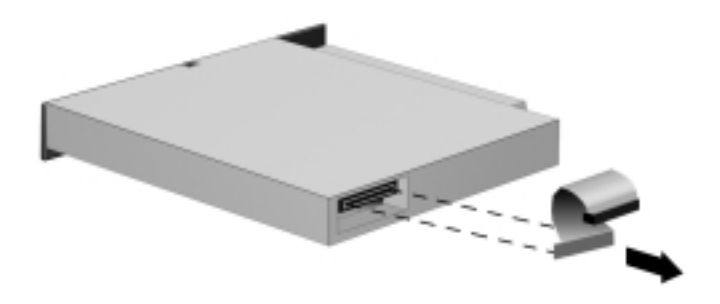

#### Figure 5-9. Removing the CD-ROM Drive Cable

Reverse the removal procedure described above to replace the CD-ROM drive.

#### 5.8 Processor

| Processor<br>Spare Part Number Information |            |  |
|--------------------------------------------|------------|--|
| 475-MHz processor                          | 176036-001 |  |
| Processor bracket                          | 176046-001 |  |

- 1. Prepare the computer for disassembly (Section 5.3).
- 2. Remove the fan assembly (Section 5.6).
- 3. Swing the left side of the processor bracket up and to the right **(**Figure 5-10).
- 4. Remove the processor bracket **2**.

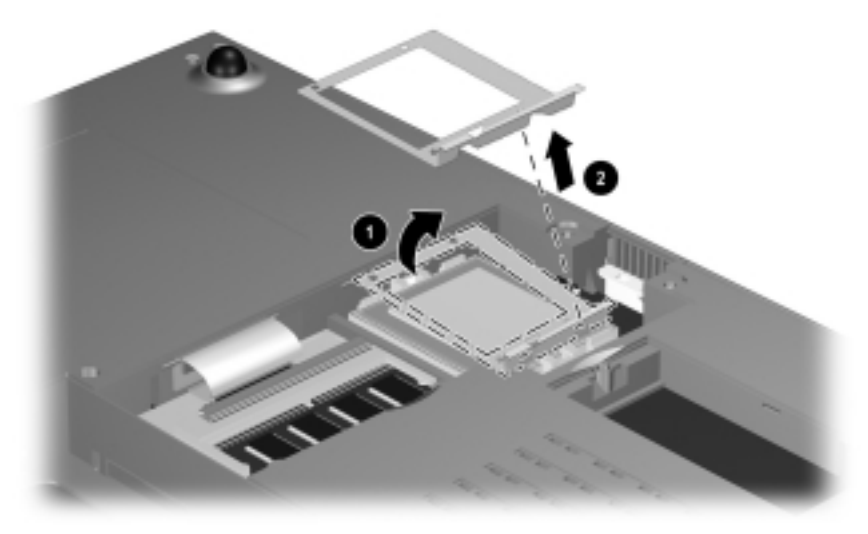

Figure 5-10. Removing the Processor Bracket

- 5. Insert the tip of a flat-blade screwdriver into the left socket **●**. This socket is marked "**SKT OPEN**" (Figure 5-11).
- 6. Swing the screwdriver to the right to release the processor **2**.
- 7. Remove the processor.

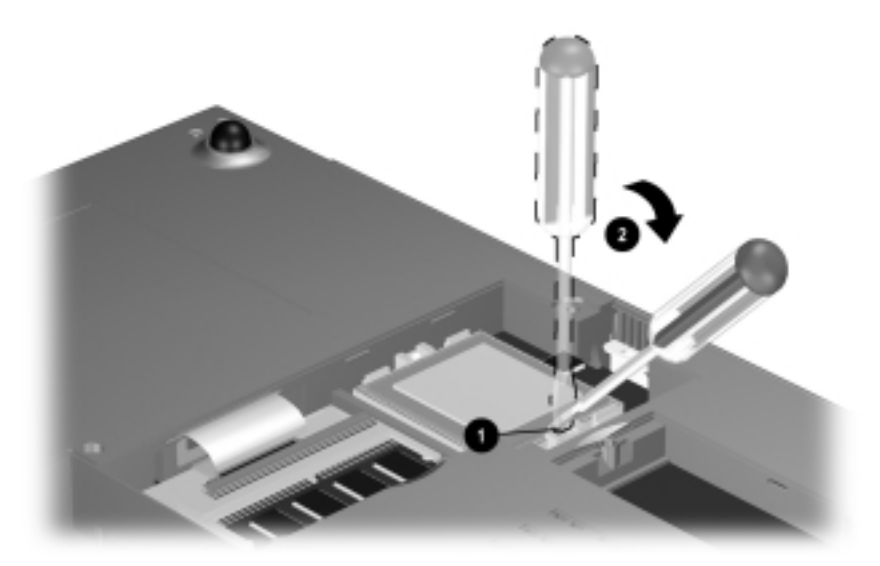

Figure 5-11. Removing the Processor

When replacing the processor, make sure the white square is in the upper-right corner ①. Insert the tip of the screwdriver into the right socket (marked "**SKT CLOSE**) ② and swing the screwdriver to the right to seat the processor ③ (Figure 5-12).

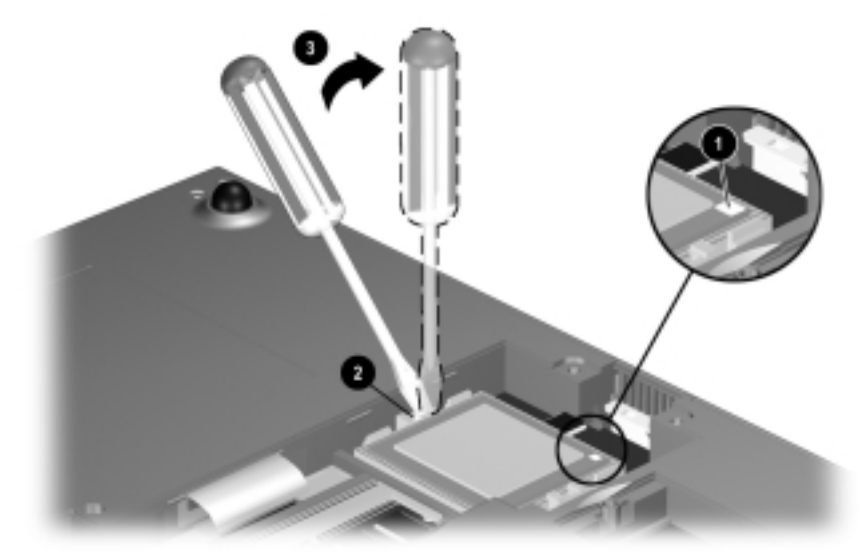

Figure 5-12. Replacing the Processor

| Memory Expansion Board        |  |
|-------------------------------|--|
| Spare Part Number Information |  |

| 128 MB memory expansion board | 179964-001 |
|-------------------------------|------------|
| 64 MB memory expansion board  | 179965-001 |
| 32 MB memory expansion board  | 179966-001 |

The Compaq Notebook 100 computer features one memory expansion slot, located under the fan assembly.

#### **Removing a Memory Expansion Board**

- 1. Prepare the computer for disassembly (Section 5.3).
- 2. Remove the fan assembly (Section 5.6).
- 3. Spread the retaining tabs apart **①**. The memory expansion board tilts upward (Figure 5-13).
- 4. Lift the edge of the memory expansion board and gently slide it out of the memory expansion slot at a 45-degree angle **2**.
- 5. Place the memory expansion board in an electrostatic-safe container.

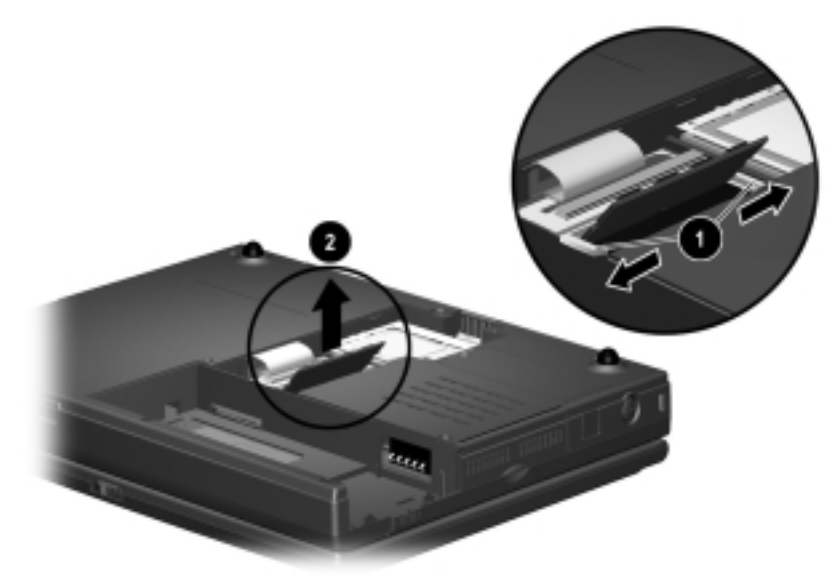

Figure 5-13. Removing a Memory Expansion Board

## **Installing a Memory Expansion Board**

All memory expansion boards are asymmetrically keyed (notched) to ensure correct positioning. Memory expansion boards can be used in either memory expansion slot.

- 1. Insert the memory expansion board into an empty memory expansion slot at a 45-degree angle **①** (Figure 5-14).
- 2. Push the memory expansion board down **2** until the board is seated in the plastic retention clips.

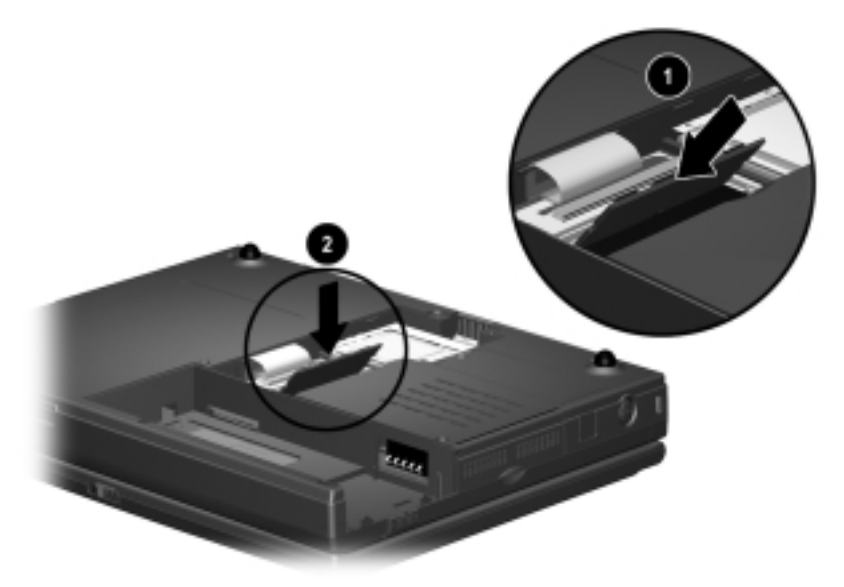

Figure 5-14. Installing a Memory Expansion Board

### 5.10 Top Cover

| Top Cover                     |  |  |
|-------------------------------|--|--|
| Spare Part Number Information |  |  |

| Top cover | 176043-001 |
|-----------|------------|
|           |            |

- 1. Prepare the computer for disassembly (Section 5.3).
- 2. Turn the computer bottom side up, with the front facing forward.
- 3. Remove the six screws securing the top cover to the base assembly (Figure 5-15).

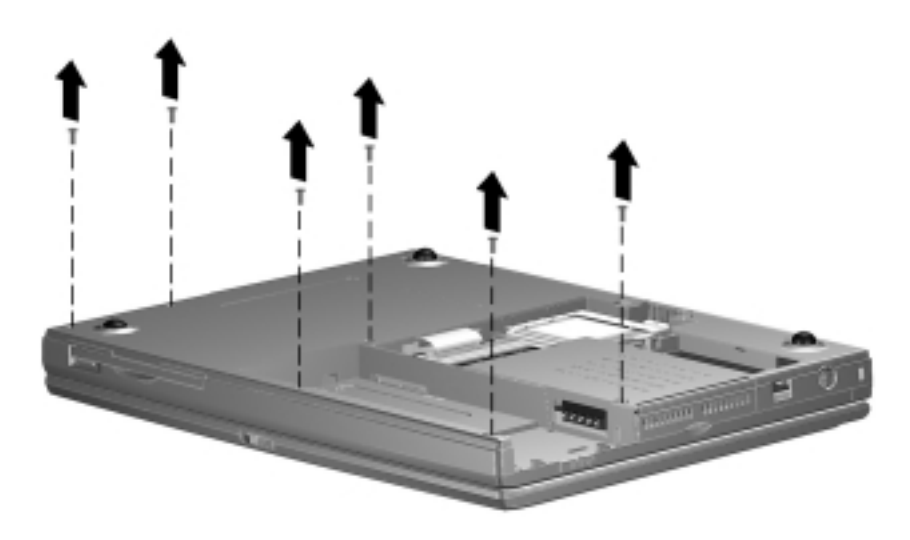

Figure 5-15. Removing the Top Cover Screws

- 4. Turn the computer top side up, with the front facing forward.
- 5. Open the computer.

Lift up the front edge of the top cover ① and swing it toward the back of the computer ② (Figure 5-16).

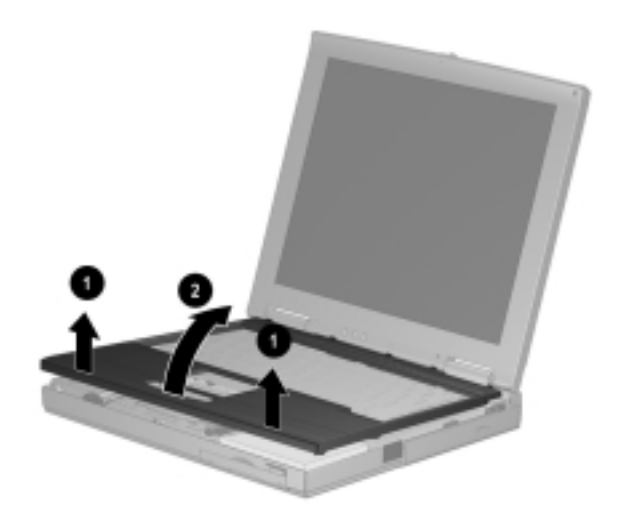

Figure 5-16. Removing the Top Cover

7. Remove the top cover.

**IMPORTANT:** When installing the top cover, align the five tabs on the back edge of the top cover with the slots in the speaker housing.

### 5.11 Hard Drive

| Hard Drive |                         |  |
|------------|-------------------------|--|
| Spare      | Part Number Information |  |

| 5.0 GB hard drive | 176040-001 |
|-------------------|------------|
|                   |            |

- 1. Prepare the computer for disassembly (Section 5.3).
- 2. Remove the top cover (Section 5.10).
- 3. Remove the two screws securing the hard drive to the base assembly **●** (Figure 5-17).
- 4. Lift up the right side of the hard drive ②, and then pull the hard drive to the right ③ to disconnect it from the TouchPad assembly.

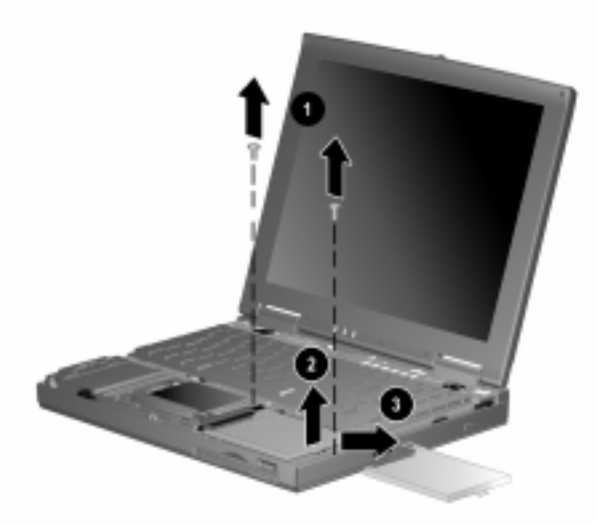

Figure 5-17. Removing the Hard Drive

5. Remove the hard drive.

Reverse the removal procedure described above to replace the hard drive.

## 5.12 Real Time Clock (RTC) Battery

**NOTE:** Removal of the RTC battery clears all information from CMOS.

#### Real Time Clock Battery Spare Part Number Information

Real time clock battery (spared in Hardware Kit) 176049-001

- 1. Prepare the computer for disassembly (Section 5.3).
- 2. Remove the top cover (Section 5.10).
- 3. Disconnect the RTC battery cable from the TouchPad **(**Figure 5-18).
- 4. Remove the RTC battery from the base assembly **2**.

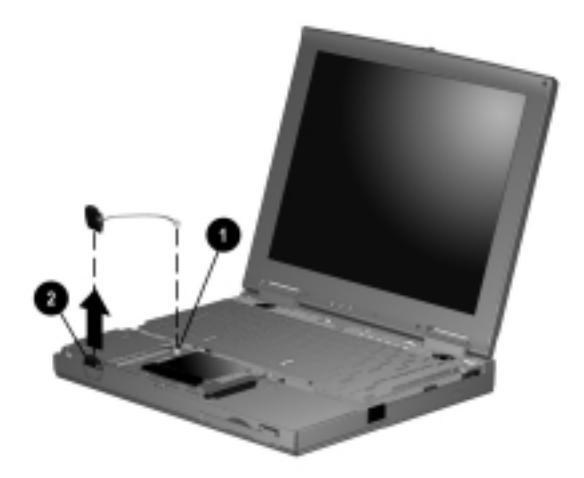

Figure 5-18. Removing the RTC Battery

Reverse the removal procedure described above to replace the RTC battery.

# 5.13 Keyboard

| Keyboard<br>Spare Part Number Information |      |                |          |  |
|-------------------------------------------|------|----------------|----------|--|
| Keyboard                                  |      | 170            | 6041-XXX |  |
| Brazilian                                 | -201 | Latin American |          |  |
| French                                    | -051 | Spanish        | -161     |  |
| German                                    | -041 | Portuguese     | -131     |  |
| International                             | -002 | Spanish        | -071     |  |
| Italian                                   | -061 | U.K. English   | -031     |  |
| Japanese                                  | -291 | U.S. English   | -001     |  |

1. Prepare the computer for disassembly (Section 5.3).

2. Remove the top cover (Section 5.10).

- 3. Lift up the front edge of the keyboard **1** and swing it back toward the display (Figure 5-19).
- 4. Release the ZIF (zero insertion force) connector to which the keyboard cable is attached **2**.
- 5. Disconnect the keyboard cable from the system board  $\boldsymbol{\Theta}$ .

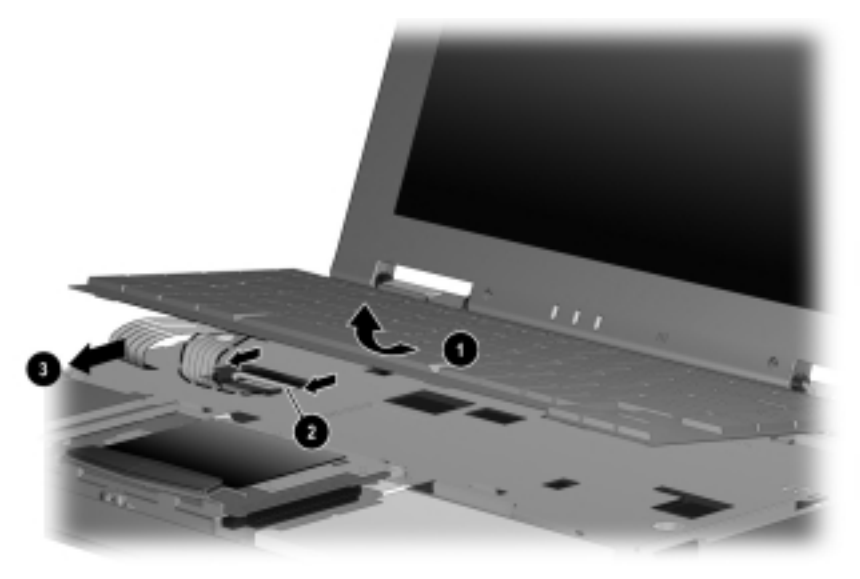

*Figure 5-19.* Releasing the Keyboard and Disconnecting the Keyboard Cable

6. Remove the keyboard.

**IMPORTANT:** When installing the keyboard, align the three tabs on the back edge of the keyboard with the slots in the EMI shield.

#### 5.14 EMI Shield

#### EMI Shield Spare Part Number Information

| EMI shield | 176002-001 |
|------------|------------|
|            |            |

- 1. Prepare the computer for disassembly (Section 5.3).
- 2. Remove the top cover (Section 5.10).
- 3. Remove the keyboard (Section 5.13).
- 4. Remove the 12 screws securing the EMI shield to the base assembly (Figure 5-20).

**NOTE:** There are three different-sized screws removed in this step: the silver screws are removed/installed in location ①; the longer black screws are removed/installed in location ②; the shorter black screw is removed/installed in location ③.

Also note that one of the silver screws **4** secures the display ground cable to the EMI shield.

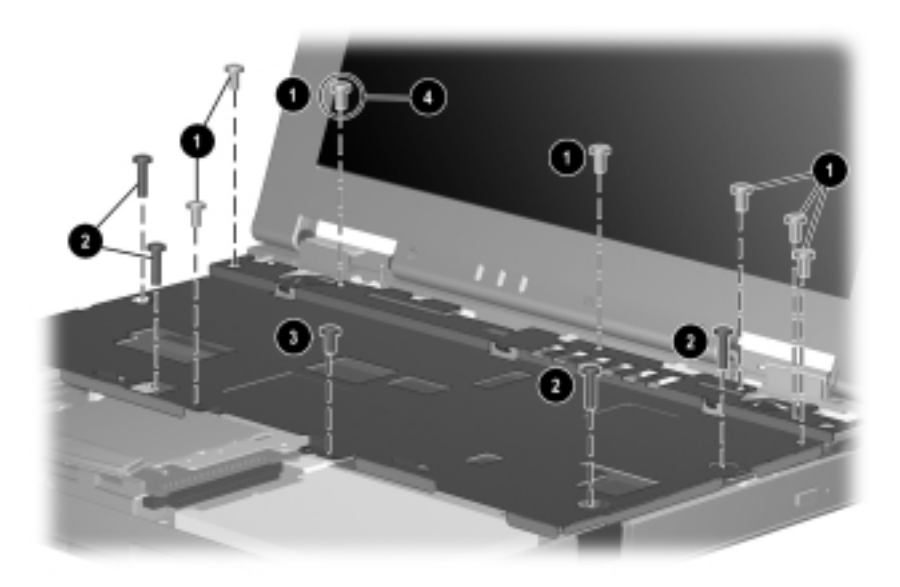

Figure 5-20. Removing the EMI Shield Screws

5. Lift up the front edge of the shield and swing it toward the back of computer (Figure 5-21).

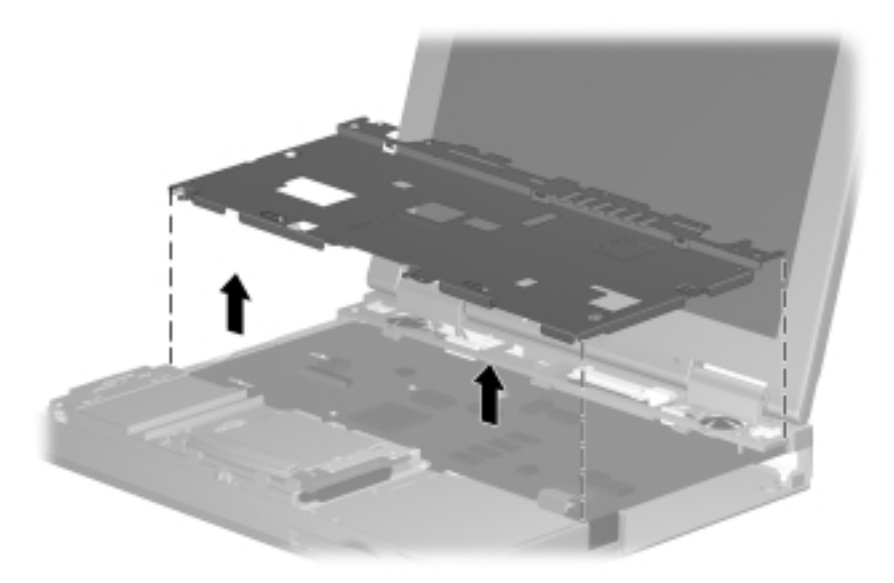

Figure 5-21. Removing the EMI shield

6. Remove the EMI shield.

Reverse the removal procedure described above to replace the EMI shield.
#### 5.15 TouchPad

| TouchPad                      |  |  |
|-------------------------------|--|--|
| Spare Part Number Information |  |  |

| TouchPad | 176044-001 |
|----------|------------|
|          |            |

- 1. Prepare the computer for disassembly (Section 5.3) and, in the order below, remove the following components:
  - top cover (Section 5.10)
  - hard drive (Section 5.11)
  - RTC battery (Section 5.12)
  - keyboard (Section 5.13)
  - EMI shield (Section 5.14)
- 2. Lift the back edge of the TouchPad to disconnect it from the system board **●** (Figure 5-22).
- 3. Remove the TouchPad **2**.

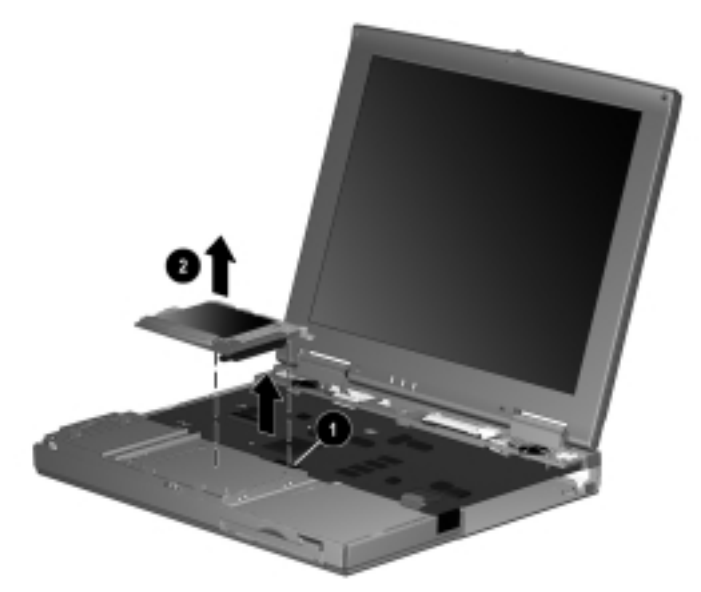

Figure 5-22. Removing the TouchPad

Reverse the removal procedure described above to replace the TouchPad.

#### 5.16 Speakers

| Speakers |      |        |             |
|----------|------|--------|-------------|
| Spare    | Part | Number | Information |

Speakers (2; spared in Hardware Kit) 176049-001

- 1. Prepare the computer for disassembly (Section 5.3) and, in the order below, remove the following components:
  - top cover (Section 5.10)
  - keyboard (Section 5.13)
  - EMI shield (Section 5.14)
- 2. Disconnect the speaker cables from the system board **(**Figure 5-23).
- 3. Remove the speakers from the speaker housing  $\boldsymbol{2}$ .

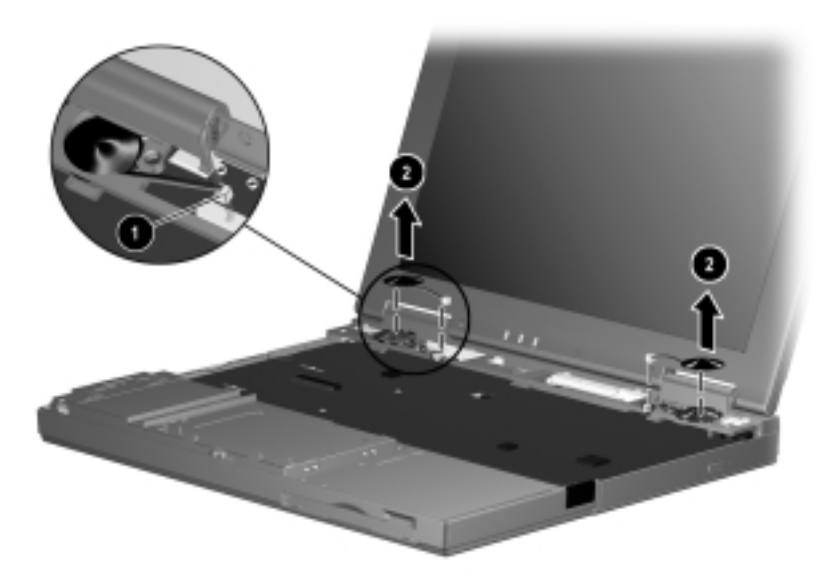

Figure 5-23. Removing the Speakers

Reverse the removal procedure described above to replace the speakers.

#### 5.17 Display Assembly

| Display Assembly Components<br>Spare Part Number Information |            |  |
|--------------------------------------------------------------|------------|--|
| 12.1-inch panel, HPA                                         | 176037-001 |  |
| 12.1-inch panel, TFT                                         | 176038-001 |  |
| Left and right hinge covers (spared in Plastics<br>Kit)      | 176048-001 |  |

### 1. Prepare the computer for disassembly (Section 5.3) and, in the order below, remove the following components:

- top cover (Section 5.10)
- keyboard (Section 5.13)
- EMI shield (Section 5.14)
- 2. Use a flat blade screwdriver to gently pry up and remove the left and right hinge covers (Figure 5-24).

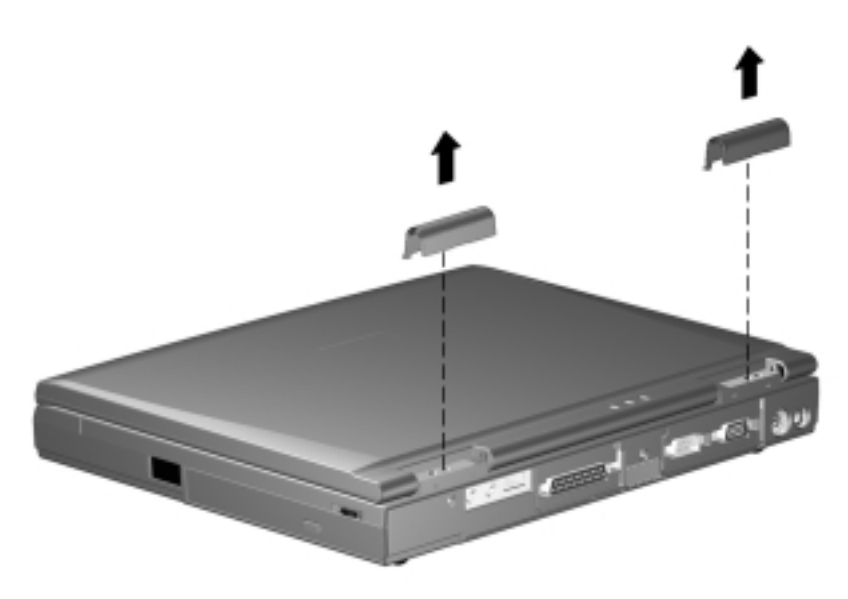

Figure 5-24. Removing the Hinge Covers

- 3. Open the computer as far as it will open.
- 4. Disconnect the display video cable **●**, display inverter cable **②**, and microphone cable **③** (Figure 5-25).

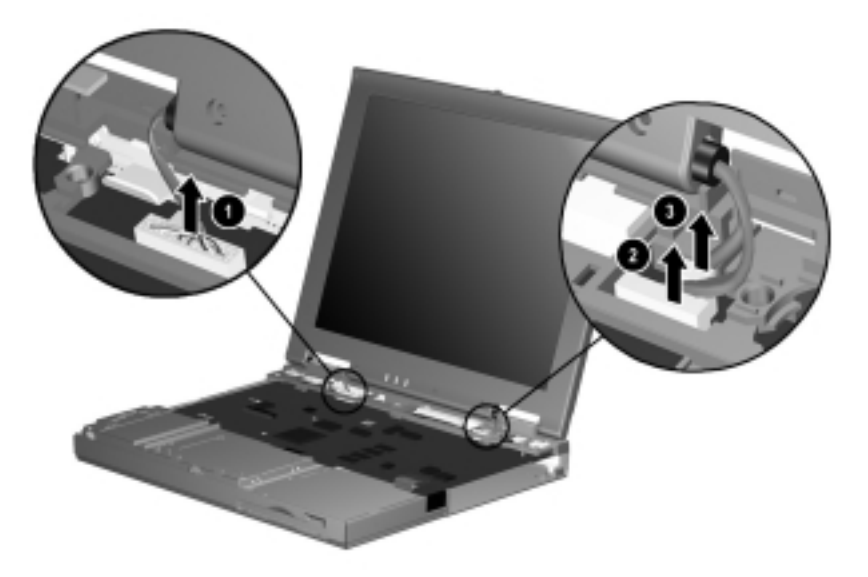

Figure 5-25. Disconnecting the Display Cables

- 5. Remove the four screws **1** securing the display hinges to the base assembly (Figure 5-26).
- 6. Remove the display assembly **2**.

**NOTE:** Make sure the display assembly is supported and does not fall when the screws are removed.

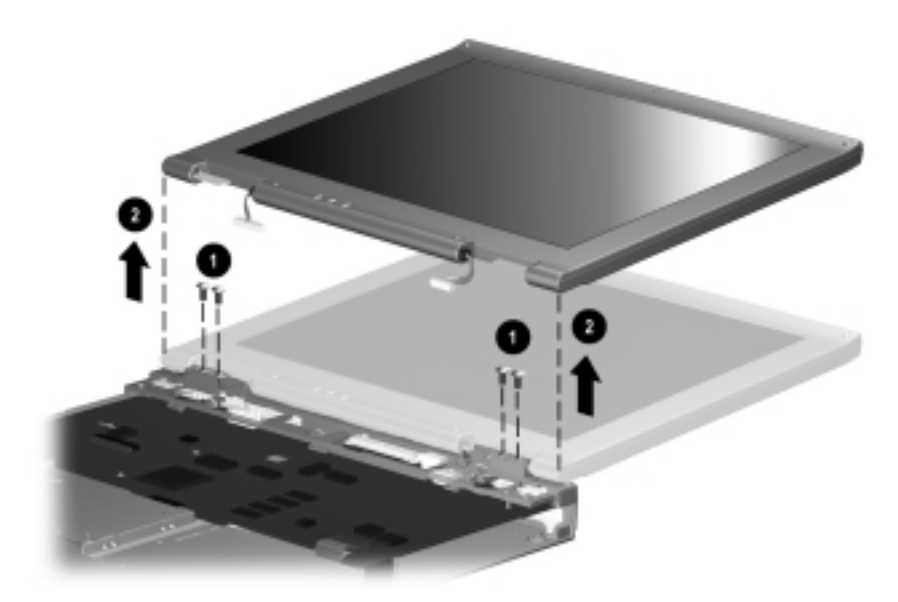

Figure 5-26. Removing the Display Assembly

When installing the display assembly, make sure the display video cable ① is routed behind the left speaker connector ② on the system board (Figure 5-27).

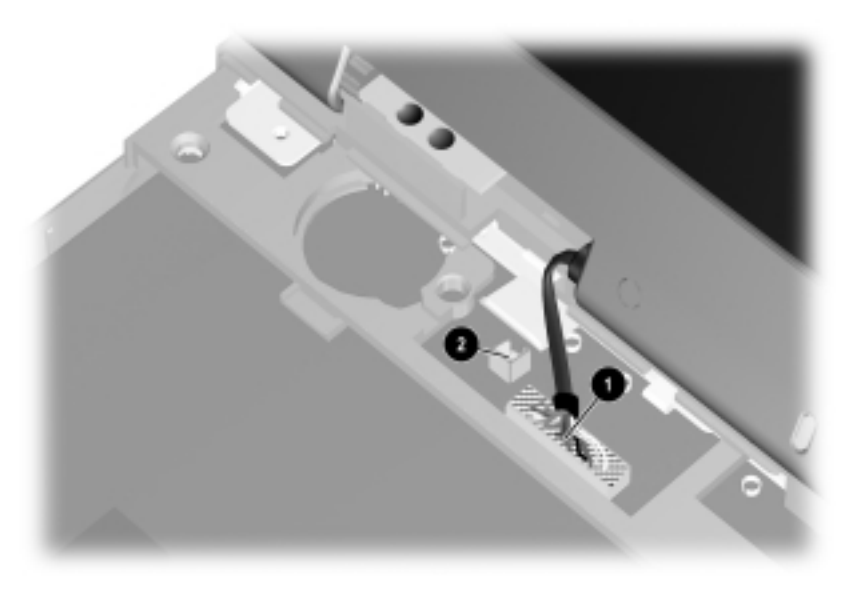

Figure 5-27. Routing the Display Video Cable

When replacing the display assembly, it is imperative that the DIP switches are correctly set. To set the display DIP switches on the system board, follow the steps below.

- 1. Remove the display assembly.
- 2. Locate the part number label on the display microphone cable **(**Figure 5-28).
- 3. Part number "441668500001/176038-001" corresponds to the 12.1-inch, TFT display assembly. If this is the part number on the label, make sure the display DIP switch on the system board is set according to setting **2**.
- Part number "441668500002/176037-001" corresponds to the 12.1-inch, HPA display assembly. If this is the part number on the label, make sure the display DIP switch on the system board is set according to setting <sup>(3)</sup>.

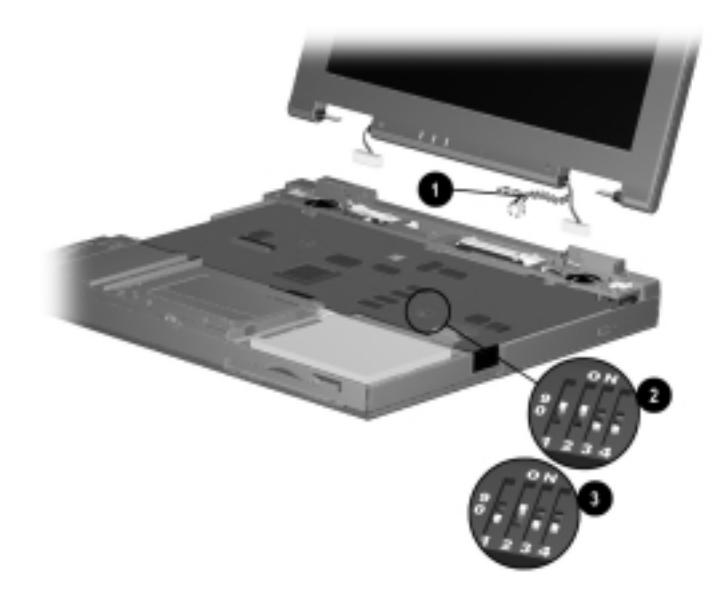

#### Figure 5-28. Setting the Display DIP Switches

5. After the DIP switch settings have been verified, reassemble the computer.

| Speaker Housing<br>Spare Part Number Information |            |  |  |
|--------------------------------------------------|------------|--|--|
| Speaker housing (spared in Plastics Kit)         | 176048-001 |  |  |
| I/O cover (spared in Plastics Kit)               | 176048-001 |  |  |

- 1. Prepare the computer for disassembly (Section 5.3) and, in the order below, remove the following components:
  - top cover (Section 5.10)
  - keyboard (Section 5.13)
  - EMI shield (Section 5.14)
  - display assembly (Section 5.17)
- 2. Position the computer so the rear panel faces forward.
- 3. Remove the screw securing the I/O cover to the speaker housing **(**Figure 5-29).
- 4. Flex the middle of the I/O cover away from the computer **2**.

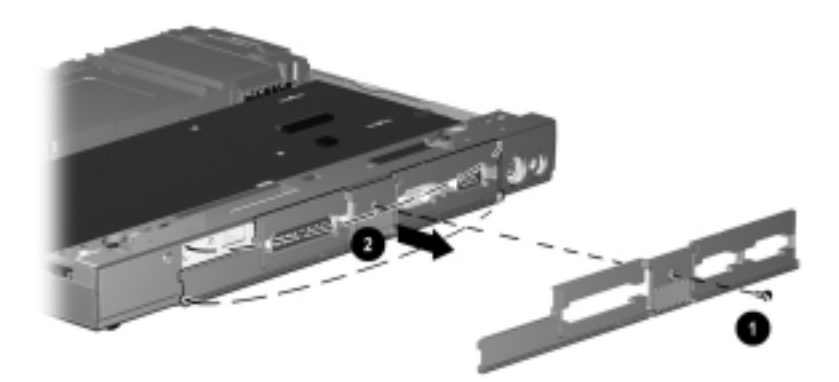

Figure 5-29. Removing the I/O Cover

5. Remove the I/O cover.

- 6. Remove the five screws securing the speaker housing to the base assembly **●** (Figure 5-30).
- 7. Remove the speaker housing  $\boldsymbol{Q}$ .

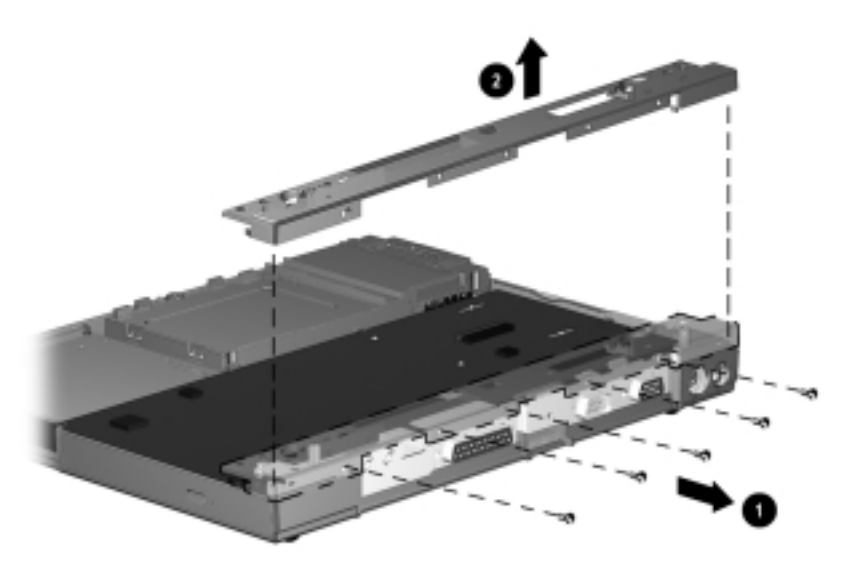

Figure 5-30. Removing the Speaker Housing

Reverse the removal procedure described above to replace the speaker housing.

| System Board<br>Spare Part Number Information |            |  |  |
|-----------------------------------------------|------------|--|--|
| System board with 32 MB SDRAM                 | 176034-001 |  |  |
| System board with 64 MB SDRAM                 | 176035-001 |  |  |
| RJ11 cover (spared with Plastics Kit)         | 176048-001 |  |  |
| PC Card door (spared with Plastics Kit)       | 176048-001 |  |  |

### 1. Prepare the computer for disassembly (Section 5.3) and, in the order below, remove the following components:

- top cover (Section 5.10)
- hard drive (Section 5.11)
- RTC battery (Section 5.12)
- keyboard (Section 5.13)
- EMI shield (Section 5.14)
- TouchPad (Section 5.15)
- speakers (Section 5.16)
- display assembly (Section 5.17)
- speaker housing (Section 5.18)
- 2. Turn the computer bottom side up with the rear panel facing forward.

3. Remove the two screws securing the system board to the base assembly (Figure 5-31).

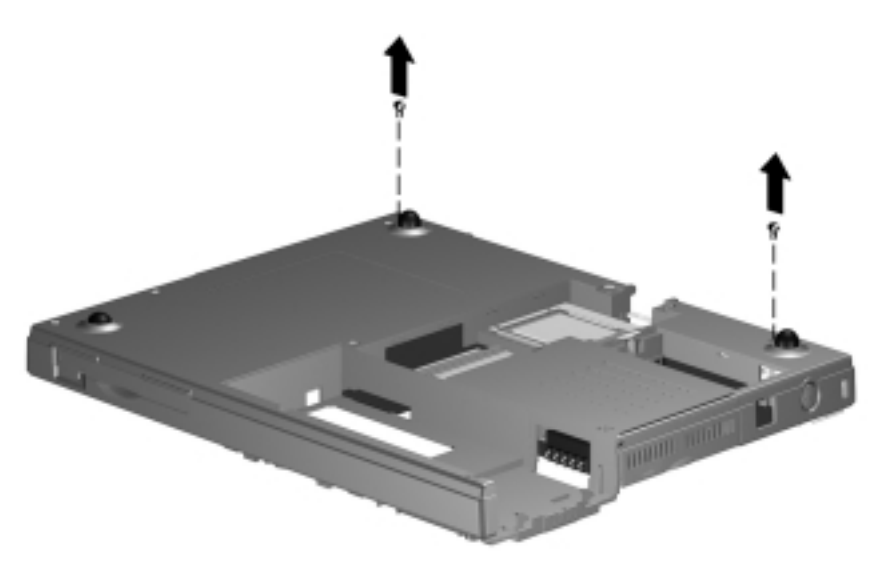

Figure 5-31. Removing the System Board Screws

4. Turn the computer top side up with the front facing forward.

- 5. If installed, remove the RJ11 cover from the left side of the computer**(**Figure 5-32).
- 6. Disconnect the diskette drive LIF (low insertion force) cable from the system board **2**.
- 7. Remove the system board from of the base assembly **③**.

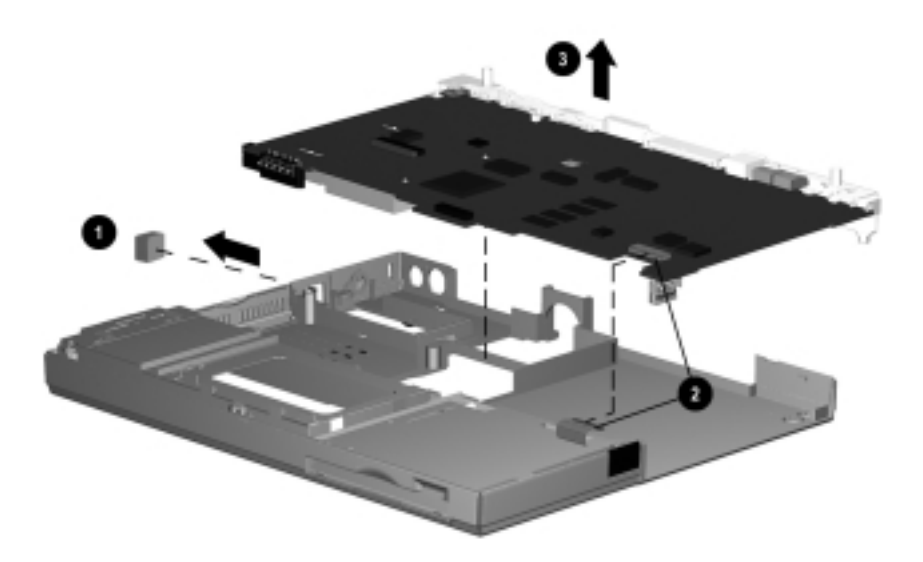

Figure 5-32. Removing the System Board

**IMPORTANT:** When installing the system board, make sure the diskette drive cable does not get trapped underneath the system board.

If necessary, remove the PC Card door by partially opening the door  $\mathbf{0}$ , flexing the middle of the door away from the computer  $\mathbf{0}$ , and removing the door (Figure 5-33).

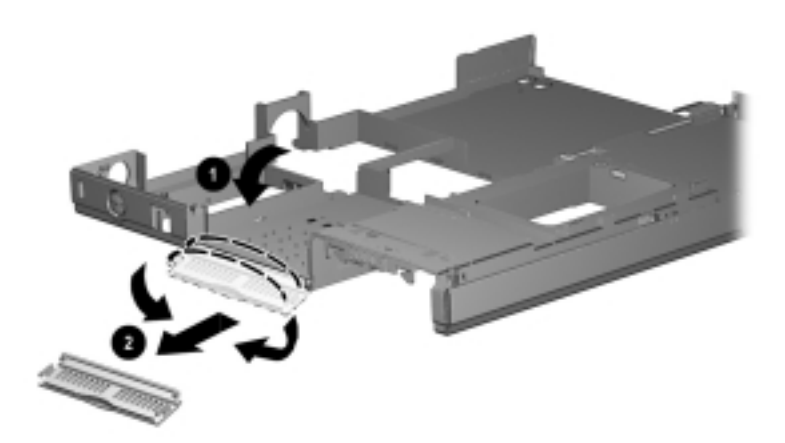

Figure 5-33. Removing the PC Card Door

| Diskette Drive<br>Spare Part Number Information       |            |  |
|-------------------------------------------------------|------------|--|
| Diskette drive, 1.44 MB                               | 176047-001 |  |
| Diskette drive cable (spared in Cable Kit) 176004-001 |            |  |

- 1. Prepare the computer for disassembly (Section 5.3) and, in the order below, remove the following components:
  - top cover (Section 5.10)
  - hard drive (Section 5.11)
  - RTC battery (Section 5.12)
  - keyboard (Section 5.13)
  - EMI shield (Section 5.14)
  - TouchPad (Section 5.15)
  - speakers (Section 5.16)
  - display assembly (Section 5.17)
  - speaker housing (Section 5.18)
  - system board (Section 5.19)

Lift the back edge of the diskette drive ① and swing it up and toward the front of the base assembly ② (Figure 5-34).

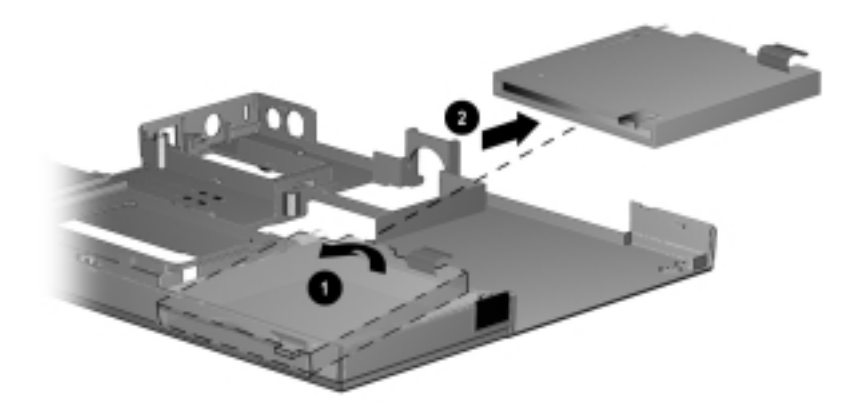

Figure 5-34. Removing the Diskette Drive

3. Remove the diskette drive.

If necessary, remove the diskette drive cable by releasing the ZIF connector ① to which the cable is attached and disconnecting the cable ② (Figure 5-35).

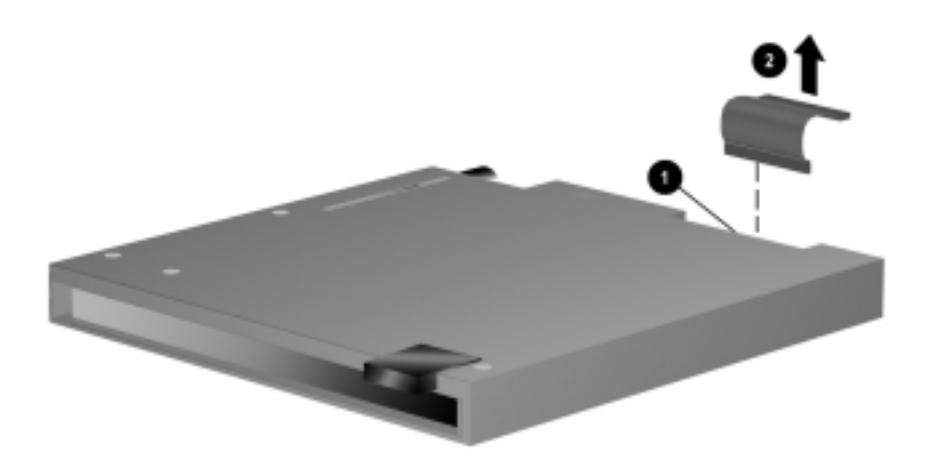

Figure 5-35. Disconnecting the Diskette Drive Cable

When installing the diskette drive, first insert the front of the drive through the opening in the base assembly **①**, then lower the back edge of the drive into the base assembly **②**. Make sure the FPC cable **③** on the back of the drive fits inside the diskette drive shield (Figure 5-36).

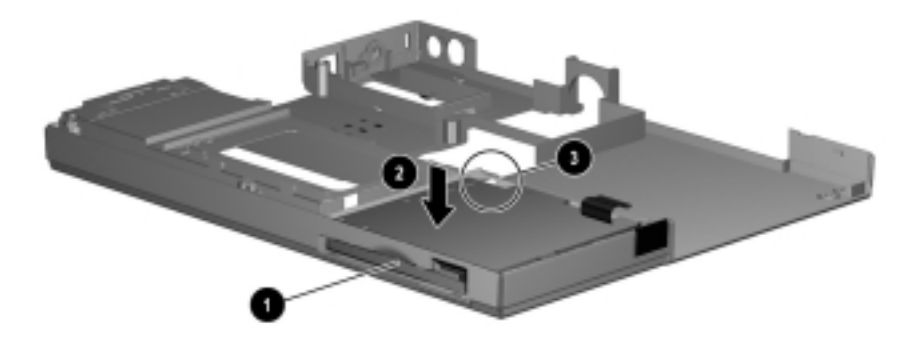

Figure 5-36. Installing the Diskette Drive

appendix A

#### **CONNECTOR PIN ASSIGNMENTS**

| Table A-1<br>RJ-11 |                                                        |                   |             |                |  |
|--------------------|--------------------------------------------------------|-------------------|-------------|----------------|--|
| Conn               | Connector Pin Signal                                   |                   |             |                |  |
|                    |                                                        | 1                 | N           | C_J3A          |  |
| 1 3                | 5 7<br>4 6 8                                           | 2                 | N           | C_J3B          |  |
|                    |                                                        | 3                 | TI          | P              |  |
|                    |                                                        | 4                 | RI          | NG             |  |
|                    |                                                        | 5                 | N           | C_J3C          |  |
|                    |                                                        | 6                 | N           | C_J3D          |  |
|                    |                                                        | 7                 | Ur          | nused          |  |
|                    | 8 Unused                                               |                   |             |                |  |
|                    | Se                                                     | Table<br>rial Con | A-2<br>inec | tor            |  |
|                    | $ \begin{array}{c ccccccccccccccccccccccccccccccccccc$ |                   |             |                |  |
| Pin                | Signal                                                 | Pi                | in          | Signal         |  |
| 1                  | Carrier Detect                                         | 6                 |             | Data Set Ready |  |
| 2                  | Receive Data                                           | 7                 |             | Ready to Send  |  |
| 3                  | Transmit Data                                          | 8                 |             | Clear to Send  |  |
| 4                  | Data Terminal Ready                                    | 9                 |             | Ring Indicator |  |
| 5                  | Ground                                                 |                   |             |                |  |

| Table A-3<br>Microphone Jack |     |          |  |
|------------------------------|-----|----------|--|
| Connector                    | Pin | Signal   |  |
|                              | 1   | Audio in |  |
|                              | 2   | Ground   |  |

| Table A-4<br>Stereo Speaker/Headphone Jack |     |           |  |  |
|--------------------------------------------|-----|-----------|--|--|
| Connector                                  | Pin | Signal    |  |  |
|                                            | 1   | Audio out |  |  |
|                                            | 2   | Ground    |  |  |

| Table A-5<br>Stereo Line-in Jack |     |          |  |
|----------------------------------|-----|----------|--|
| Connector                        | Pin | Signal   |  |
|                                  | 1   | Audio in |  |
|                                  | 2   | Ground   |  |

#### Table A-6 Parallel Connector

(3) (12) (11) (10) (9) (8) (7) (6) (5) (4) (3) (2) (1)

25 24 23 22 21 20 19 18 17 16 15 14

| Pin | Signal      | Pin | Signal             |
|-----|-------------|-----|--------------------|
| 1   | Strobe      | 14  | Auto Linefeed      |
| 2   | Data Bit 0  | 15  | Error              |
| 3   | Data Bit 1  | 16  | Initialize Printer |
| 4   | Data Bit 2  | 17  | Select In          |
| 5   | Data Bit 3  | 18  | Ground             |
| 6   | Data Bit 4  | 19  | Ground             |
| 7   | Data Bit 5  | 20  | Ground             |
| 8   | Data Bit 6  | 21  | Ground             |
| 9   | Data Bit 7  | 22  | Ground             |
| 10  | Acknowledge | 23  | Ground             |
| 11  | Busy        | 24  | Ground             |
| 12  | Paper End   | 25  | Ground             |
| 13  | Select      |     |                    |

#### Table A-7 Docking Connector

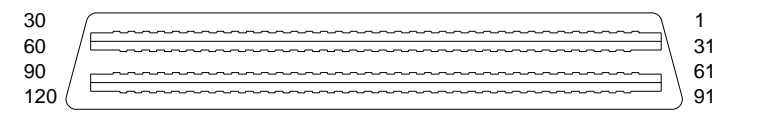

| Pin | Signal     | Pin | Signal        |
|-----|------------|-----|---------------|
| 1   | EBOXL      | 29  | XA3/R IN      |
| 2   | AGND       | 30  | MID0/MIC IN   |
| 3   | EBOXS1     | 31  | AUGND         |
| 4   | RED        | 32  | XA0/L OUT     |
| 5   | AGND       | 33  | XSD/MIC SN    |
| 6   | GREEN      | 34  | XA1/R OUT     |
| 7   | AGRD       | 35  | GND           |
| 8   | BLUE       | 36  | GND           |
| 9   | AGND       | 37  | EXPCLK2       |
| 10  | VSYNC      | 38  | +3.3V         |
| 11  | HSYNC      | 39  | EXPCLK0       |
| 12  | DDC DAT    | 40  | +5V (8051VCC) |
| 13  | DDC CLK    | 41  | EXPCLK        |
| 14  | GND        | 42  | EBOXS2        |
| 15  | INDEX      | 43  | GND           |
| 16  | RDATA      | 44  | EBOXL         |
| 17  | TRK0       | 45  | EBOXL /GND    |
| 18  | WDATA      | 46  | SRDY          |
| 19  | WGATE      | 47  | EBOXS1 /GND   |
| 20  | STEP       | 48  | RI1 EX        |
| 21  | DIR        | 49  | GND           |
| 22  | POWER ON   | 50  | SLCT LD0      |
| 23  | SYS RESET  | 51  | PE LD1        |
| 24  | GND        | 52  | ACK LD2       |
| 25  | DSKCHG     | 53  | BUSY LD3      |
| 26  | +5 V (VDD) | 54  | GND           |
| 27  | AUGND      | 55  | STRB LD4      |
| 28  | XA2/L IN   | 56  | ALF LD5       |

Continued

| Pin | Signal        | Pin | Signal  |
|-----|---------------|-----|---------|
| 57  | INIT LD6      | 91  | PS2 VCC |
| 58  | SLCTIN LD7    | 92  | SERIRQ  |
| 59  | GND           | 93  | PS2 CLK |
| 60  | PDATA0 LD8    | 94  | EXPREQ  |
| 61  | PDATA1 LD9    | 95  | AD[29]  |
| 62  | PDATA2 LD10   | 96  | AD[31]  |
| 63  | PDATA3 LD11   | 97  | AD[30]  |
| 64  | GND           | 98  | AD[28]  |
| 65  | PDATA4 LD12   | 99  | AD[26]  |
| 66  | PDATA5 LD13   | 100 | GND     |
| 67  | PDATA6 LD14   | 101 | AD[24]  |
| 68  | PDATA7 LD15   | 102 | AD[22]  |
| 69  | GND           | 103 | AD[20]  |
| 70  | ERROR LCLK    | 104 | AD[18]  |
| 71  | RXD1 LVREQ    | 105 | AD[16]  |
| 72  | TXD1 LCREQ    | 106 | GND     |
| 73  | RTS1 LEN      | 107 | AD[15]  |
| 74  | GND           | 108 | AD[13]  |
| 75  | CTS1 LIIC CLK | 109 | AD[11]  |
| 76  | DTR1 LIIC DAT | 110 | AD[09]  |
| 77  | DSR1 EX       | 111 | GND     |
| 78  | DCD1 EX       | 112 | AD[06]  |
| 79  | 12C DATA      | 113 | AD[04]  |
| 80  | GND           | 114 | AD[02]  |
| 81  | 12C CLK       | 115 | AD[00]  |
| 82  | GND           | 116 | GND     |
| 83  | HDSEL         | 117 | FRAME   |
| 84  | GND           | 118 | TRDY    |
| 85  | WPROT         | 119 | STOP    |
| 86  | EBOXS2 /GND   | 120 | PAR     |
| 87  | ERDY          | 121 | CBE0    |
| 88  | EBOXL /GND    | 122 | CBE1    |
| 89  | FLUSHREQ      | 123 | GND     |
| 90  | MEMACK        | 124 | KB CLK  |

Table A-7 continued

Continued

Table A-7 continued

| Pin | Signal           | Pin | Signal     |
|-----|------------------|-----|------------|
| 125 | RSVD1/M CTRL2    | 151 | AD[12]     |
| 126 | XSC/L OUT SN     | 152 | AD[10]     |
| 127 | RSVD2/M OFF HOOK | 153 | AD[08]     |
| 128 | KB DATA          | 154 | GND        |
| 129 | MGND             | 155 | AD[07]     |
| 130 | STANDBY          | 156 | AD[05]     |
| 131 | M DRZP           | 157 | AD[03]     |
| 132 | M DRXN           | 158 | AD[01]     |
| 133 | VBATT            | 159 | GND        |
| 134 | EXPGNT           | 160 | CBE3       |
| 135 | VBATT            | 161 | CBE2       |
| 136 | GND              | 162 | IRDY       |
| 137 | VBATT            | 163 | DEVSEL     |
| 138 | PS2 DATA         | 164 | LOCK       |
| 139 | VBATT            | 165 | OERR       |
| 140 | AD[25]           | 166 | SERR       |
| 141 | VBATT            | 167 | GND        |
| 142 | AD[27]           | 168 | RSVD3      |
| 143 | VBATT            | 169 | M 12C CLK  |
| 144 | AD[23]           | 170 | M 12C DATA |
| 145 | GND              | 171 | M RING     |
| 146 | AD[21]           | 172 | MGND       |
| 147 | AD[19]           | 173 | M DXTN     |
| 148 | AD[17]           | 174 | GND        |
| 149 | GND              | 175 | M DXTP     |
| 150 | AD[14]           | 176 | MSTRBAT    |

| Table A-8External Keyboard/Mouse Connector |     |                     |  |
|--------------------------------------------|-----|---------------------|--|
| Connector                                  | Pin | Signal              |  |
|                                            | 1   | Keyboard/Mouse DATA |  |
| 6 5                                        | 2   | Keyboard/Mouse DATA |  |
| (4 KEY 3)                                  | 3   | Ground              |  |
| 2 1                                        | 4   | +5 VDC              |  |
|                                            | 5   | Keyboard/Mouse CLK  |  |
|                                            | 6   | Keyboard/Mouse CLK  |  |
|                                            |     |                     |  |

#### Table A-9 External Monitor Connector

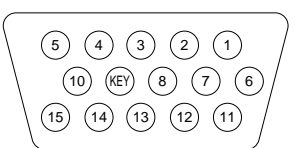

| Pin | Signal       | Pin | Signal          |
|-----|--------------|-----|-----------------|
| 1   | Red Analog   | 9   | NC              |
| 2   | Green Analog | 10  | Ground          |
| 3   | Blue Analog  | 11  | NC              |
| 4   | NC           | 12  | DDC Data        |
| 5   | Ground       | 13  | Horizontal Sync |
| 6   | Ground       | 14  | Vertical Sync   |
| 7   | Ground       | 15  | DDC Clock       |
| 8   | Ground       |     |                 |

# ${}^{appendix}B$

## Power Cord Set Requirements

#### **3-Conductor Power Cord Set**

The wide range input feature of the Compaq Notebook 100 Personal Computer permits it to operate from any line voltage from 100 to 120 or 220 to 240 volts AC.

The power cord sets received with the computers meets the requirements for use in the country where the equipment is purchased.

Power cord sets for use in other countries must meet the requirements of the country where the computer is used. For more information on power cord set requirements, contact a Compaq authorized reseller or service provider.

#### **General Requirements**

The requirements listed below are applicable to all countries:

- 1. The length of the power cord set must be at least 5.00 feet (1.5 m) and a maximum of 6.50 feet (2.0 m).
- 2. All power cord sets must be approved by an acceptable accredited agency responsible for evaluation in the country where the power cord set will be used.
- 3. The power cord set must have a minimum current capacity of 10A and a nominal voltage rating of 125 or 250 volts AC, as required by each country's power system.
- 4. The appliance coupler must meet the mechanical configuration of an EN 60 320/IEC 320 Standard Sheet C13 connector, for mating with appliance inlet on the back of the computer.

|                 | •                 |                            |
|-----------------|-------------------|----------------------------|
| Country         | Accredited Agency | Applicable Note<br>Numbers |
| Australia       | EANSW             | 1                          |
| Austria         | OVE               | 1                          |
| Belgium         | CEBC              | 1                          |
| Canada          | CSA               | 2                          |
| Denmark         | DEMKO             | 1                          |
| Finland         | FIMKO             | 1                          |
| France          | UTE               | 1                          |
| Germany         | VDE               | 1                          |
| Italy           | IMQ               | 1                          |
| Japan           | JIS               | 3                          |
| The Netherlands | KEMA              | 1                          |
| Norway          | NEMKO             | 1                          |
| Sweden          | SEMKO             | 1                          |
| Switzerland     | SEV               | 1                          |
| United Kingdom  | BSI               | 1                          |
| United States   | UL                | 2                          |

#### **3-Conductor Power Cord Set Requirements—By Country**

#### Notes

- 1. The flexible cord must be <HAR> Type HO5VV-F, 3-conductor, 1.0 mm<sup>2</sup> conductor size. Power cord set fittings (appliance coupler and wall plug) must bear the certification mark of the agency responsible for evaluation in the country where it will be used.
- The flexible cord must be Type SPT-3 or equivalent, No. 18 AWG, 3-conductor. The wall plug must be a two-pole grounding type with a NEMA 5-15P (15A, 125V) or NEMA 6-15P (15A, 250V) configuration.
- The appliance coupler, flexible cord, and wall plug must bear a "T" mark and registration number in accordance with the Japanese Dentori Law. The flexible cord must be Type VCT or VCTF, 3-conductor, 0.75mm<sup>2</sup> conductor size. The wall plug must be a two-pole grounding type with a Japanese Industrial Standard C8303 (15A, 125V) configuration.

### INDEX

### A

AC Adapter spare part number, 3-8 specifications, 6-6 advance CPU controls menu, 1-14 applications. *See* software

#### В

base enclosure illustrated, 3-2 spare part number, 3-3 battery pack, 5-4 illustrated, 3-2 Li ion spare part number, 3-3, 5-4 specifications, 6-7 NiMH spare part number, 3-3, 5-4 specifications, 6-7 removing, 5-4

### С

Cable Kit components illustrated, 3-2, 3-6 spare part number, 3-3, 3-6 cables. 4-2 CD-ROM drive, 5-10 cable disconnecting from CD-ROM drive, 5-11 from system board, 5-10 illustrated, 3-2, 3-6 illustrated, 3-2, 3-7 removing, 5-10 spare part number, 3-3, 3-7, 5-10 specifications, 6-6 components menu, 1-11 computer features, 1-3 major components illustrated, 3-2 models, 1-2

specifications, 6-1 configuration record utility, 1-16 connector pin assignments, A-1 connectors, 4-2

#### D

design overview, 1-24 diagnostics, 1-19 disassembly preparing the computer, 5-3 reference chart, 5-2 diskette drive, 5-38 cable disconnecting from diskette drive, 5-40 from system board, 5-36 illustrated, 3-6 illustrated, 3-2, 3-7 installing, 5-41 removing, 5-39 spare part number, 3-3, 3-7, 5-38 specifications, 6-5 disks menu, 1-9 display assembly, 5-27 cables disconnecting, 5-28 DIP switches setting, 5-31 components, 1-20 illustrated, 3-2 removing, 5-29 video cable routing, 5-30 12.1-inch spare part number, 3-3, 5-27 12.1-inch, STN specifications, 6-3 12.1-inch, TFT specifications, 6-3 docking connector pinout, A-4 DOS. See MS-DOS drivers. See device drivers

### E

electrostatic preventing damage, 4-3 voltage levels, 4-6 EMI shield illustrated, 3-2 removing, 5-23 spare part number, 3-3, 5-23 ESD. *See* electrostatic discharge exit menu, 1-15 external monitor connector illustrated, 1-23

#### F

fan assembly, 5-8 illustrated, 3-2 removing, 5-9 spare part number, 3-3, 5-8 fan/CPU cover illustrated, 3-2, 3-4 removing, 5-8 features, 1-3 floppy disk drive. *See* diskette drive

### G

gathering information, 1-17 grounding equipment, 4-5 methods, 4-5

### Η

hard drive illustrated, 3-2, 3-7 removing, 5-19 spare part number, 3-3, 3-7, 5-19 specifications, 6-4 Hardware Kit components illustrated, 3-2, 3-5 spare part number, 3-3, 3-5 headphone jack pinout, A-2 Hibernation, 1-6 hinge covers illustrated, 3-2, 3-4 removing, 5-27

I/O address. See input/output address
I/O cover illustrated, 3-2, 3-4 removing, 5-32
IRQ. See interrupt requests

### K

keyboard cable disconnecting, 5-22 connector illustrated, 1-23 pinout, A-7 illustrated, 3-2 removing, 5-21 spare part number, 3-3, 5-21

left side components, 1-21

### Μ

mass storage devices illustrated, 3-7 spare part numbers, 3-7 memory, 5-15 expansion board installing, 5-16 removing, 5-15 128 MB spare part number, 5-15 32 MB spare part number, 3-8, 5-15 64 MB spare part number, 5-15 menu, 1-9 options, 1-4 upgrade table, 1-4 microphone jack pinout, A-2

miscellaneous spare part numbers, 3-8 Miscellaneous Plastics Kit components illustrated, 3-2, 3-4 spare part number, 3-3, 3-4 Miscellaneous Screw Kit spare part number, 3-8 model table, 1-2 models computer, 1-2 modem, 5-5 cable illustrated, 3-6 cover illustrated, 3-2, 3-4 removing, 5-5 illustrated, 3-2 PC Card Compag Microcom 420 56K spare part number, 3-8 removing, 5-7 shield illustrated, 3-2, 3-5 removing, 5-6 spare part number, 3-3, 5-5 modem/network interface card combination PC Card Compag Microcom 500 10/100 +56K spare part number, 3-8 monitor connector pinout, A-7 mouse connector illustrated, 1-23 pinout, A-7

#### Ν

network card PC Card Compaq Netelligent 10/100 TX spare part number, 3-8

#### Ρ

packaging precautions, 4-4 parallel connector illustrated. 1-23 pinout, A-3 PC Card door illustrated, 3-2, 3-4 removing, 5-37 PCMCIA. See PC Cards plastic parts, 4-1 POST. See Power-on Self-Test power automatic management, 1-5 cord set requirements, B-1 spare part number, 3-8 global management, 1-5 local management, 1-5 management functions, 1-5 manual management, 1-5 menu. 1-12 preparing computer for disassembly, 5-3 problem solving. See troubleshooting processor, 5-12 bracket illustrated, 3-2, 3-5 removing, 5-12 illustrated, 3-2 installing, 5-14 removing, 5-13 spare part number, 3-3, 5-12

#### R

RAM. See random access memory real time clock battery, 5-20 illustrated, 3-2, 3-5 removing, 5-20 removable drives preventing damage, 4-2 right side components, 1-20 RJ-11 cover illustrated, 3-2, 3-4 removing, 5-36 iack pinout, A-1 ROM. See read only memory RTC battery, 5-20 illustrated, 3-2, 3-5 removing, 5-20

### S

SCU, 1-6 main screen. 1-7 starting, 1-6 serial connector illustrated, 1-23 pinout, A-1 serial number. x location, 3-1, 5-1 service consideration, 4-1 setup configuration utility, 1-6 show details and differences report, 1-18 show only differences report, 1-17 software drivers. See device drivers solving problems. See troubleshooting speaker housing, 5-32 illustrated, 3-2, 3-4 removing, 5-33 speakers illustrated, 3-2, 3-5 removing, 5-26 specifications AC Adapter, 6-6 battery pack Li ion, 6-7 NiMH, 6-7 CD-ROM drive, 6-6 computer, 6-1 diskette drive, 6-5 display 12.1-inch, STN, 6-3 12.1-inch. TFT. 6-3 hard drive, 6-4 system DMA, 6-7 system I/O address, 6-9 system interrupts, 6-8 system memory map, 6-11 Standby, 1-6 startup menu, 1-8 static electricity. See electrostatic discharge static shielding materials, 4-2, 4-6 stereo line-in iack pinout, A-2 speaker jack pinout, A-2 suspend controls menu, 1-14

suspend-to-disk, 1-6 suspend-to-RAM, 1-6 system board, 5-34 32 MB spare part number, 3-3, 5-34 64 MB spare part number, 3-3, 5-34 illustrated. 3-2 removing, 5-36 system DMA specifications, 6-7 I/O addresses specifications, 6-9 interrupts specifications, 6-8 memory map specifications, 6-11

#### T

technician notes, x TEST. *See* Computer Checkup (TEST) tools, 4-1 top cover illustrated, 3-2 removing, 5-17 spare part number, 3-3, 5-17 touchpad illustrated, 3-2 removing, 5-25 spare part number, 3-3, 5-25 transporting precautions, 4-4

#### U

universal serial bus connector illustrated, 1-23 USB connector illustrated, 1-23

#### W

workstation precautions, 4-4